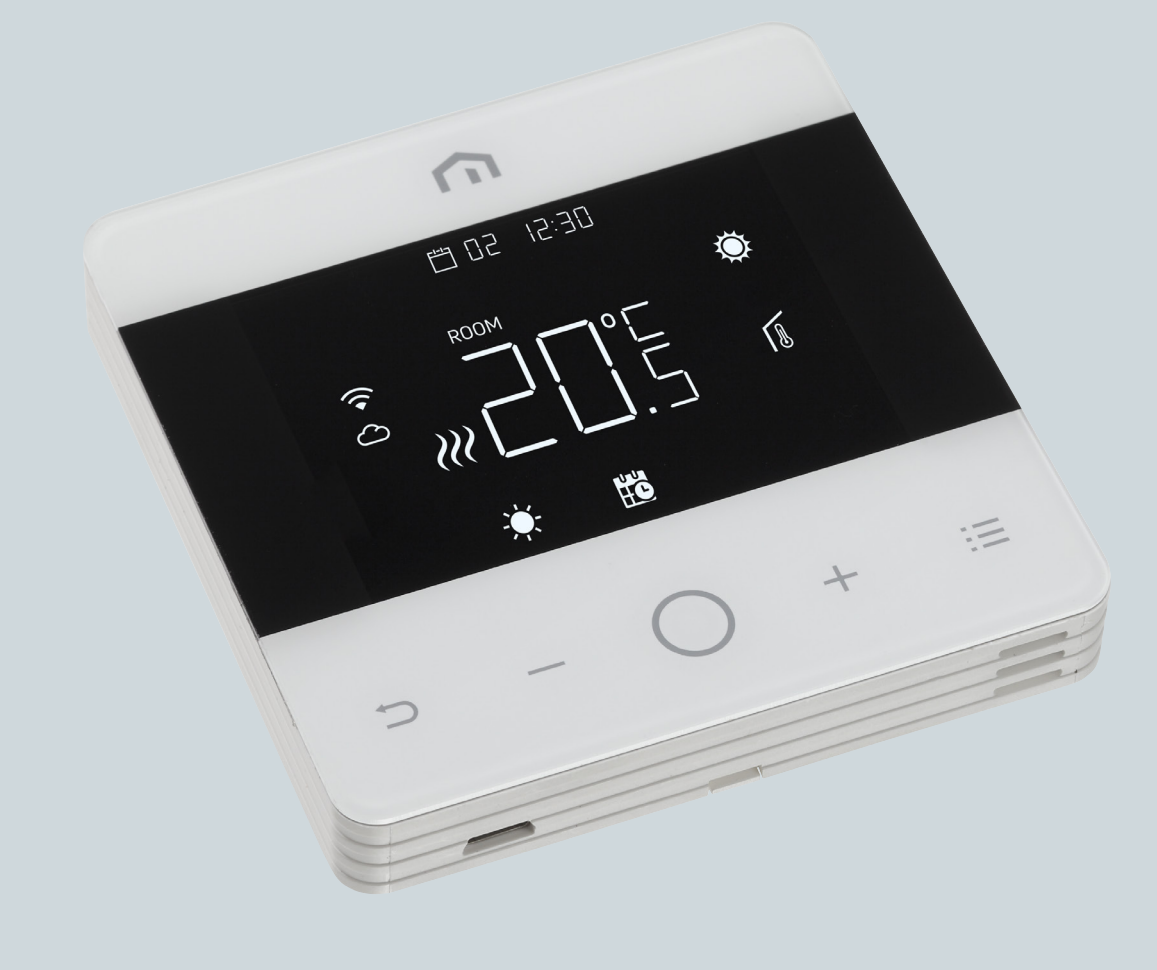

# **Manuel** d'installation et d'utilisation

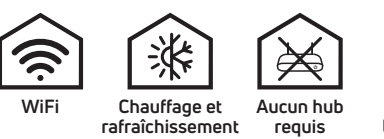

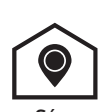

Géolocalisation

Unisenza - Thermostat programmable Wi-Fi

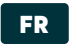

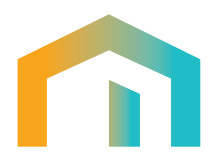

## Index

| 1     | AVERTISSEMENT DE SÉCURITÉ                     | 4  |
|-------|-----------------------------------------------|----|
| 2     |                                               |    |
| 2     |                                               | 4  |
| 3     | NORMES DE RÉFÉRENCE                           | 4  |
| 4     | INSTALLATION ET RACCORDEMENT ÉLECTRIQUE       | 5  |
| 4.1   | Fixation murale                               | 5  |
| 4.2   | Schéma de câblage                             | 5  |
| 4.2.1 | Description des bornes du thermostat          | 5  |
| 4.2.2 | Raccordement au Centre de Câblage             | 6  |
| 5     | GUIDE D'UTILISATEUR                           | 6  |
| 5.1   | Écran d'accueil                               | 6  |
| 5.1.1 | Veille                                        | 7  |
| 5.1.2 | Verrouillage – Déverrouillage                 | 7  |
| 5.1.3 | Chauffage – Refroidissement                   | 7  |
| 5.1.4 | Sélection des modes de fonctionnement         | 8  |
| 5.2   | Menu Utilisateur                              | 10 |
| 5.2.1 | Carte du menu Utilisateur                     | 10 |
| 5.2.2 | Explications des éléments du menu Utilisateur | 11 |
| 5.3   | Menu Avancé                                   | 20 |
| 5.3.1 | Carte du menu avancé                          | 20 |
| 5.3.2 | Explications des éléments du menu avancé      | 22 |
| 5.4   | Alarmes et avertissements                     | 35 |
| 6     | APPLICATION DE LA DIRECTIVE DEEE              | 35 |

FR

#### **1 AVERTISSEMENT DE SÉCURITÉ**

Lors de l'installation et de l'utilisation de l'appareil, il est nécessaire de respecter les instructions suivantes :

- 1) L'appareil doit être installé par une personne qualifiée, conformément aux schémas de raccordement.
- 2) Ne mettez pas l'appareil sous tension et ne le connectez pas si une partie est endommagée.
- **3)** Après l'installation, il convient de garantir l'inaccessibilité aux bornes de connexion sans outils appropriés.
- 4) L'appareil doit être installé et activé conformément aux normes actuelles des systèmes électriques.
- **5)** Avant d'accéder aux bornes de connexion, vérifiez que les fils ne sont pas sous tension.

#### **2** CARACTÉRISTIQUES TECHNIQUES

- Type de la régulation : thermostat électronique ;
- Construction de la commande, et si la commande est électronique (voir exemple ci-dessus) ;
- Plage de réglage : +5/+35 °C ;
- + Tension d'alimentation : 230 V~ ±10 % 50/60 Hz ;
- Consommation électrique : 3 W ;
- Capacité des contacts secs : 2 (1) A 230 V~ (non-libre de potentiel) ;
- Type d'action automatique : 1
- Classe de Construction II
- Indice de protection : IP 30;
- · Limite de fonctionnement (température) : entre 0 °C et 40 °C ;
- Limite de fonctionnement (humdité) : enrte 20 % et 90 % HR (sans condensation) ;
- Température de stockage : entre -20 °C et 60 °C ;
- Protection contre les surtensions : 2,5 KV
- Température de stockage : -20 °C...60 °C ;
- Température pour l'essai de pression à la bille : 90° C;
- Degré de pollution : 2 (normal).

#### Conformité aux directives de l'UE : 2014/35/UE (LVD) 2014/30/UE (EMCD) est déclaré en référence à la norme suiva

#### est déclaré en référence à la norme suivante :

 EN 60730-2-9 : Dispositifs de commande électrique automatiques à usage domestique et analogue.
 Partie 2 : dispositions particulières pour les dispositifs de commande thermosensibles.

#### 4 INSTALLATION ET RACCORDEMENT ÉLECTRIQUE

#### 4.1 Fixation murale

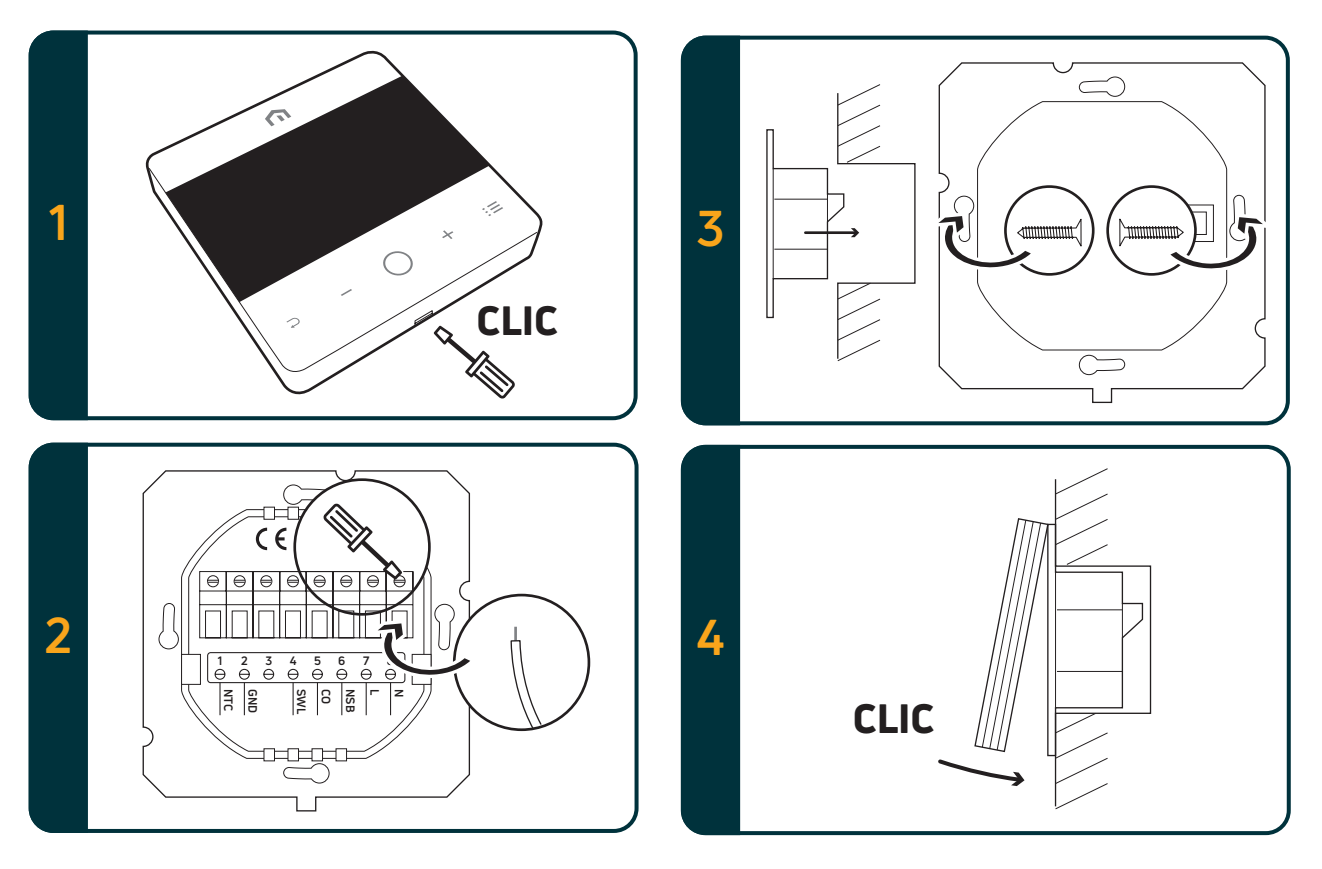

### 4.2 Schéma de câblage4.2.1 Description des bornes du thermostat

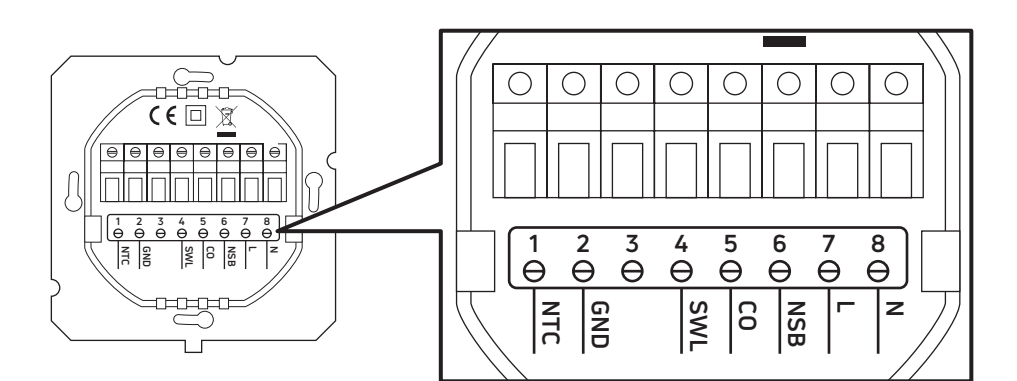

| Terminaux      | Version 230 V CA                                                                     | Version 24 V CA                                                                      |  |  |
|----------------|--------------------------------------------------------------------------------------|--------------------------------------------------------------------------------------|--|--|
| 1. NTC         | Capteur externe (NTC 10 kΩ)                                                          |                                                                                      |  |  |
| 2. GND (terre) | Borne de mise à la terre (NTC 10 k $\Omega$ )                                        |                                                                                      |  |  |
| 3.             |                                                                                      |                                                                                      |  |  |
| 4. SWL         | Sortie de commutation (230 V CA sous tension pendant la demande)                     | Sortie de commutation (24 V CA sous tension pendant la demande)                      |  |  |
| 5. CO          | Borne de chauffage et de refroidissement<br>(230 V CA sous tension: refroidissement) | Borne de chauffage et de refroidissement<br>(24 V CA sous tension : refroidissement) |  |  |
| 6. NSB         | Sortie du mode Eco (230 V CA sous tension: mode Eco)                                 | Sortie du Mode Eco (24 V CA sous tension: mode Eco)                                  |  |  |
| 7. L           | Entrée Phase 230 V CA                                                                | Entrée Phase 24 V CA                                                                 |  |  |
| 8. N           | Entrée neutre 230 V CA                                                               | Entrée neutre 24 V CA                                                                |  |  |

#### 4.2.2 Raccordement au centre de câblage

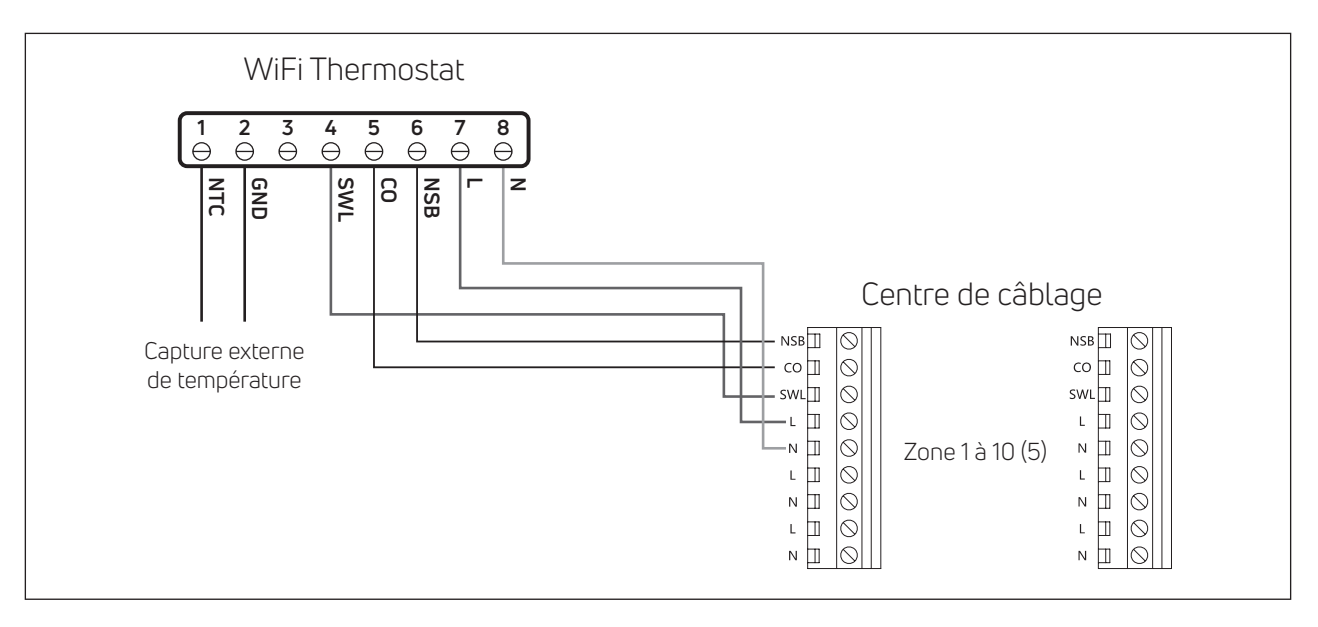

#### Remarque:

- La connexion CO est en option. Il est nécessaire d'utiliser la fonction change-over. (Pour plus d'explications, voir le manuel du centre de câblage).
- Connexion NSB en option. Il est nécessaire d'utiliser la fonction mode Eco.
- (Pour plus d'explications, reportez-vous au manuel du centre de câblage).
- Capteur de température externe en option.

#### **5 GUIDE D'UTILISATION**

#### 5.1 Écran d'accueil

| Valeur temp./param.                    | ;          | Неиге                                  |
|----------------------------------------|------------|----------------------------------------|
| 6                                      |            |                                        |
|                                        |            | Mode chauffage                         |
| Verrouillage ·····                     | :88<br>M M | Mode Refroidissement                   |
| ROOM SET                               | HOUR Ö     | Capteur d'ambiance                     |
| WiFi                                   | °∈ ≉ ∘     | Capteur de sol                         |
| Cloud                                  |            | Indicateur de capteur                  |
| ······································ | ₽_ =□ ~    | externe                                |
| Mode de                                |            | Entrer la valeur / édition /           |
| fonctionnement                         |            | édition / enregistrementz              |
| Précédente                             |            | Menu                                   |
| Diminuer/Faire défiler vers le haut    |            | Augmenter/Faire<br>défiler vers le bas |

Remarque: Après 20 secondes d'inactivité, à compter de la dernière pression sur un bouton, l'écran et les touches passent en mode veille. Appuyez brièvement sur n'importe quelle touche pour activer l'affichage, avant de sélectionner une fonction.

# 5.1.1 Veille

Attention: Notez qu'en mode veille, seule la fonction Hors gel est active.

#### 5.1.2 Verrouillage – Déverrouillage

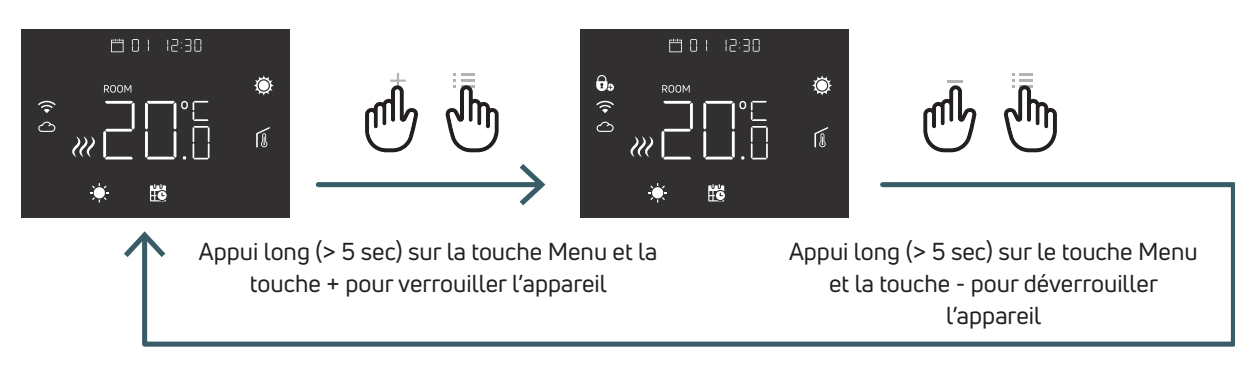

#### 5.1.3 Chauffage – Refroidissement

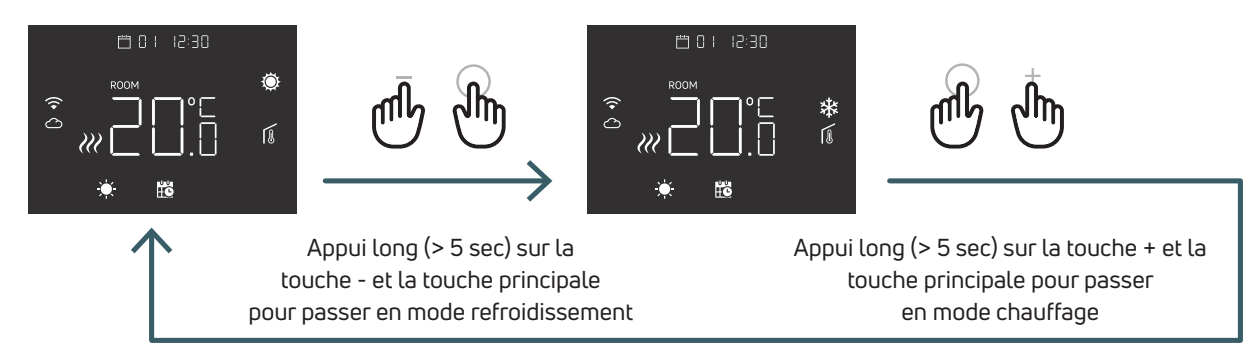

Lorsque le thermostat est raccordé à un centre de câblage, un seul appareil (thermostat ou centre de câblage) peut faire passer le système du chauffage au refroidissement, puis du refroidissement au chauffage. Si sur un thermostat vous essayez de passer du mode refroidissement au mode chauffage et que le thermostat affiche NO, cela signifie qu'il est possible de passer en mode refroidissement uniquement à partir de l'appareil (thermostat ou centre de câblage) qui est à l'origine du basculement du système en mode chauffage au mode refroidissement.

Remarque: Si la fonction de refroidissement (menu utilisateur 08 COL) est désactivée sur le thermostat, il n'est pas possible de passer en mode refroidissement si l'icône de chauffage clignote.

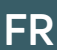

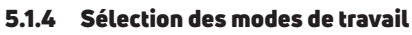

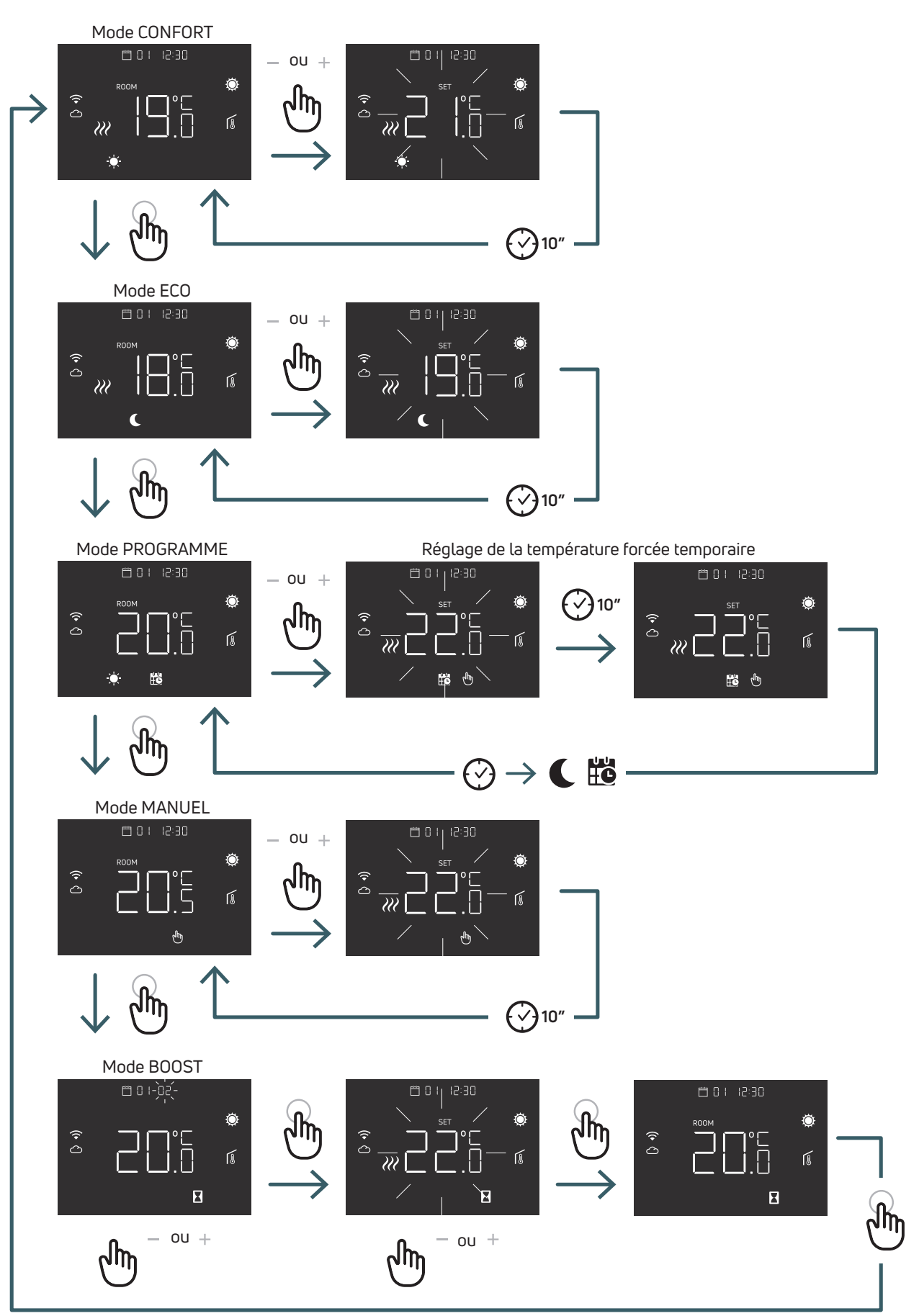

#### 5.1.4.1 Mode CONFORT

Dans ce mode, l'appareil fonctionne avec une température fixe (température de confort).

Le touches plus ou moins permettent de modifier la valeur de la température de confort.

#### 5.1.4.2 Mode ECO

Dans ce mode, l'appareil fonctionne avec une température fixe (température Eco).

Les touches plus ou moins permettent de modifier la valeur de la température réduite.

#### 5.1.4.3 Mode PROGRAMME

Dans ce mode, l'appareil choisira la température (Confort ou réduit) en fonction d'une durée programmée (PRO).

Le schéma montre que le système fournit du chauffage en mode confort le matin et l'après-midi, mais qu'il passe en mode réduit la nuit et en milieu de journée, lorsque la maison est normalement vide.

La température Confort ou Réduite peut être modifiée directement en mode CONFORT (5.1.4.1) ou ECO (5.1.4.2).

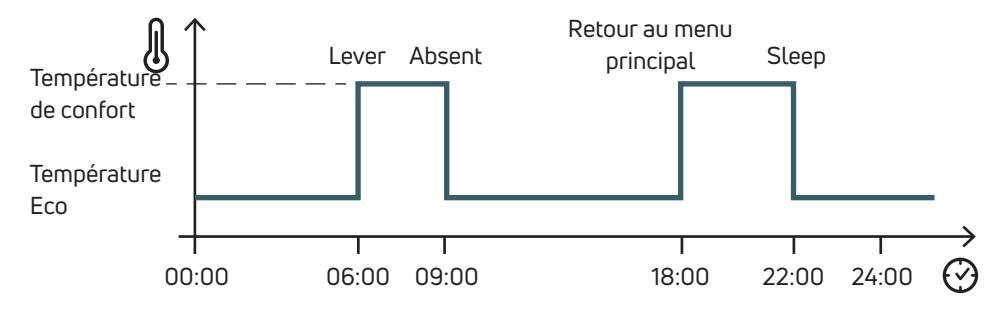

À l'aide des touches plus et moins, il est possible de neutraliser temporairement la température programmée, jusqu'au prochain événement programmé

#### 5.1.4.4 Mode MANUEL

Dans ce mode, l'appareil fonctionne avec une température fixe.

Il est possible de modifier la température à l'aide des touches plus et moins.

#### 5.1.4.5 Mode BOOST

Dans ce mode, l'appareil suit la température de boost durant une période de boost définie. Et ensuite il retourne au mode précédent.

Lors du passage en mode boost, l'appareil demande la température de boost et la période de boost (heures). Remarque:

- Chaque fois qu'il est possible de quitter le mode boost, il est possible de changer de mode de fonctionnement.
- En mode boost, il est possible de modifier la température de boost à l'aide des touches plus et moins.

#### 5.2 Menu Utilisateur

Appuyez brièvement sur le touche Menu pour activer l'affichage, puis appuyez longuement sur les touches Menu (>5 s) pour accéder au menu Utilisateur.

#### 5.2.1 Carte du menu Utilisateur

Pour faire défiler les menus utilisateur, appuyez sur les touches + ou -.

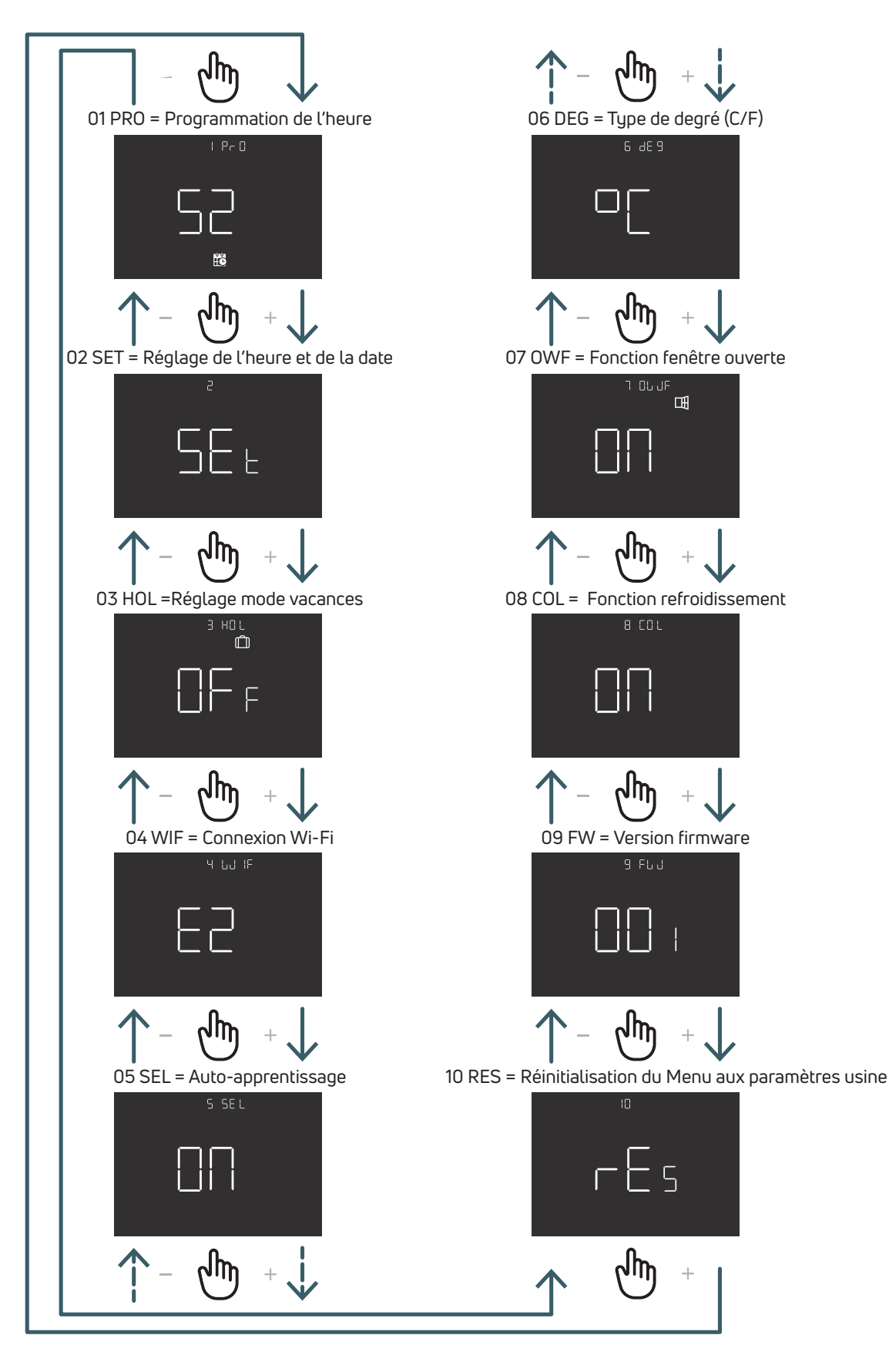

#### FR

#### 5.2.2 Explications des éléments du menu Utilisateur

Pour entrer dans un menu, appuyez sur la touche ENTER.

Dans chaque menu, appuyer sur la touche ENTER (Entrée) pour confirmer et enregistrer l'option sélectionnée ou sur la touche BACK (Retour) pour revenir sans enregistrer.

#### 5.2.2.1 01 PRO: Programmation du temps PRO

Ce menu permet de sélectionner 3 modes de programmation différents :

• 52 = 5 jours + 2 jours : Ce mode permet de programmer individuellement du lundi au vendredi et du samedi au dimanche

• 7 = 7 jours: 7 – 7 jours: Ce mode permet de programmer les 7 jours de la semaine individuellement

• 24 = 24 heures : Ce mode vous permet de créer un seul programme qui se répète quotidiennement

Pour chaque mode de programmation, il y a quatre plages horaires. Pour chaque plage horaire, il est possible de sélectionner la consigne de confort ou éco.

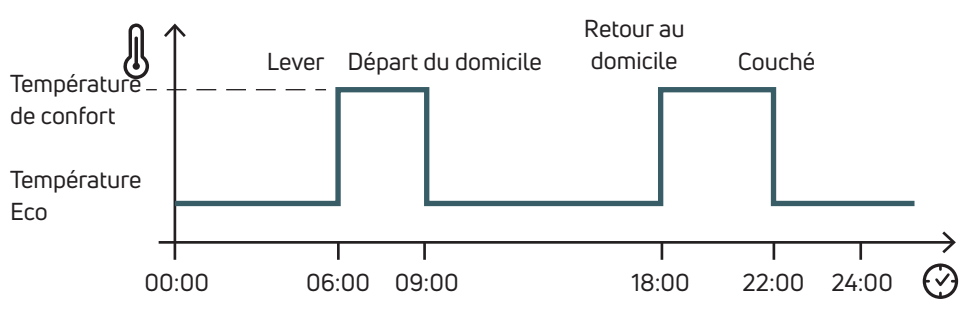

Voici un exemple de programmation avec le mode 52:

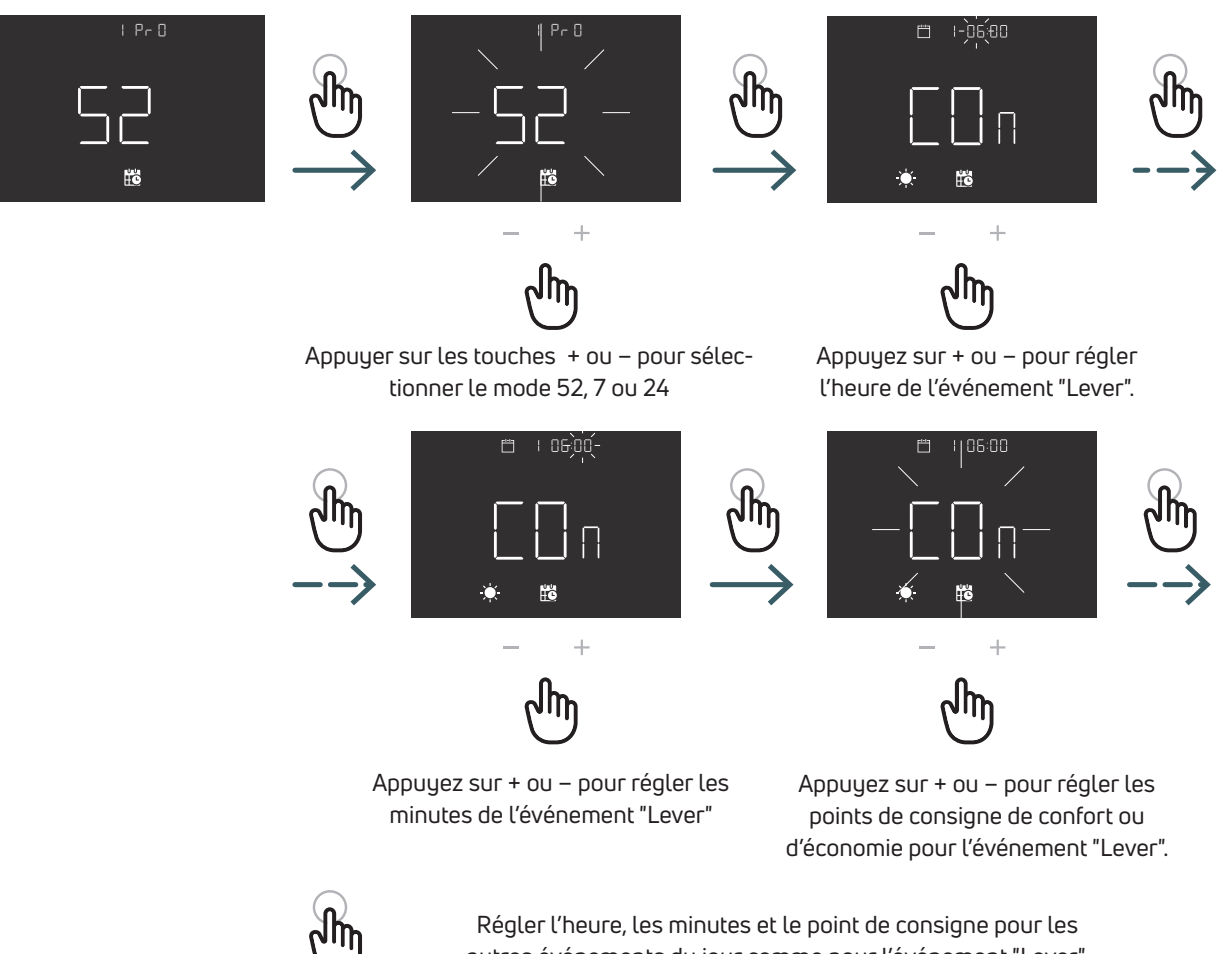

Régler l'heure, les minutes et le point de consigne pour les autres événements du jour comme pour l'événement "Lever". Répétez l'opération pour chaque jour du mode sélectionné.

#### Mode de programmation 52 (5 jours + 2 jours)

|                   | Événement          | Durée par défaut | Température par défaut |
|-------------------|--------------------|------------------|------------------------|
| Jours ouvrés      |                    |                  |                        |
| Lundi au vendredi | Lever              | 06:00            | Confort                |
|                   | Départ du domicile | 09:00            | Eco                    |
|                   | Retour au domicile | 18:00            | Confort                |
|                   | Coucher            | 22:00            | Eco                    |
| Week-end          |                    |                  |                        |
| Samedi            | Lever              | 06:00            | Confort                |
|                   | Départ du domicile | 09:00            | Eco                    |
|                   | Retour au domicile | 18:00            | Confort                |
|                   | Coucher            | 22:00            | Eco                    |
| Dimanche          | Lever              | 06:00            | Confort                |
|                   | Départ du domicile | 09:00            | Eco                    |
|                   | Retour au domicile | 18:00            | Confort                |
|                   | Coucher            | 22:00            | Eco                    |

#### Mode de programmation 7 (7 jours)

|                 | Événement          | Durée par défaut | Température par défaut |
|-----------------|--------------------|------------------|------------------------|
| Jour 1 Lundi    | Lever              | 06:00            | Confort                |
|                 | Départ du domicile | 09:00            | Eco                    |
|                 | Retour au domicile | 18:00            | Confort                |
|                 | Coucher            | 22:00            | Eco                    |
| Jour 2 Mardi    | Lever              | 06:00            | Confort                |
|                 | Départ du domicile | 09:00            | Eco                    |
|                 | Retour au domicile | 18:00            | Confort                |
|                 | Coucher            | 22:00            | Eco                    |
| Jour 3 Mercredi | Lever              | 06:00            | Confort                |
|                 | Départ du domicile | 09:00            | Eco                    |
|                 | Retour au domicile | 18:00            | Confort                |
|                 | Coucher            | 22:00            | Eco                    |
| 4e jour Jeudi   | Lever              | 06:00            | Confort                |
|                 | Départ du domicile | 09:00            | Eco                    |
|                 | Retour au domicile | 18:00            | Confort                |
|                 | Coucher            | 22:00            | Eco                    |
| Jour 5 Vendredi | Lever              | 06:00            | Confort                |
|                 | Départ du domicile | 09:00            | Eco                    |
|                 | Retour au domicile | 18:00            | Confort                |
|                 | Coucher            | 22:00            | Eco                    |
| Jour 6 Samedi   | Lever              | 06:00            | Confort                |
|                 | Départ du domicile | 09:00            | Eco                    |
|                 | Retour au domicile | 18:00            | Confort                |
|                 | Coucher            | 22:00            | Eco                    |
| Jour 7 Dimanche | Lever              | 06:00            | Confort                |
|                 | Départ du domicile | 09:00            | Eco                    |
|                 | Retour au domicile | 18:00            | Confort                |
|                 | Coucher            | 22:00            | Eco                    |

#### 24 Mode programmation 24 (24 heures)

|           | Événement          | Durée par défaut | Température par défaut |
|-----------|--------------------|------------------|------------------------|
| Quotidien | Lever              | 06:00            | Confort                |
|           | Départ du domicile | 09:00            | Eco                    |
|           | Retour au domicile | 18:00            | Confort                |
|           | Coucher            | 22:00            | Eco                    |

#### 5.2.2.2 02 SET Réglage de l'heure et de la date

Ce thermostat règle automatiquement la date et l'heure une fois connecté à Internet.

Réglez la date et l'heure à partir de ce menu uniquement s'il est impossible de connecter le thermostat à Internet.

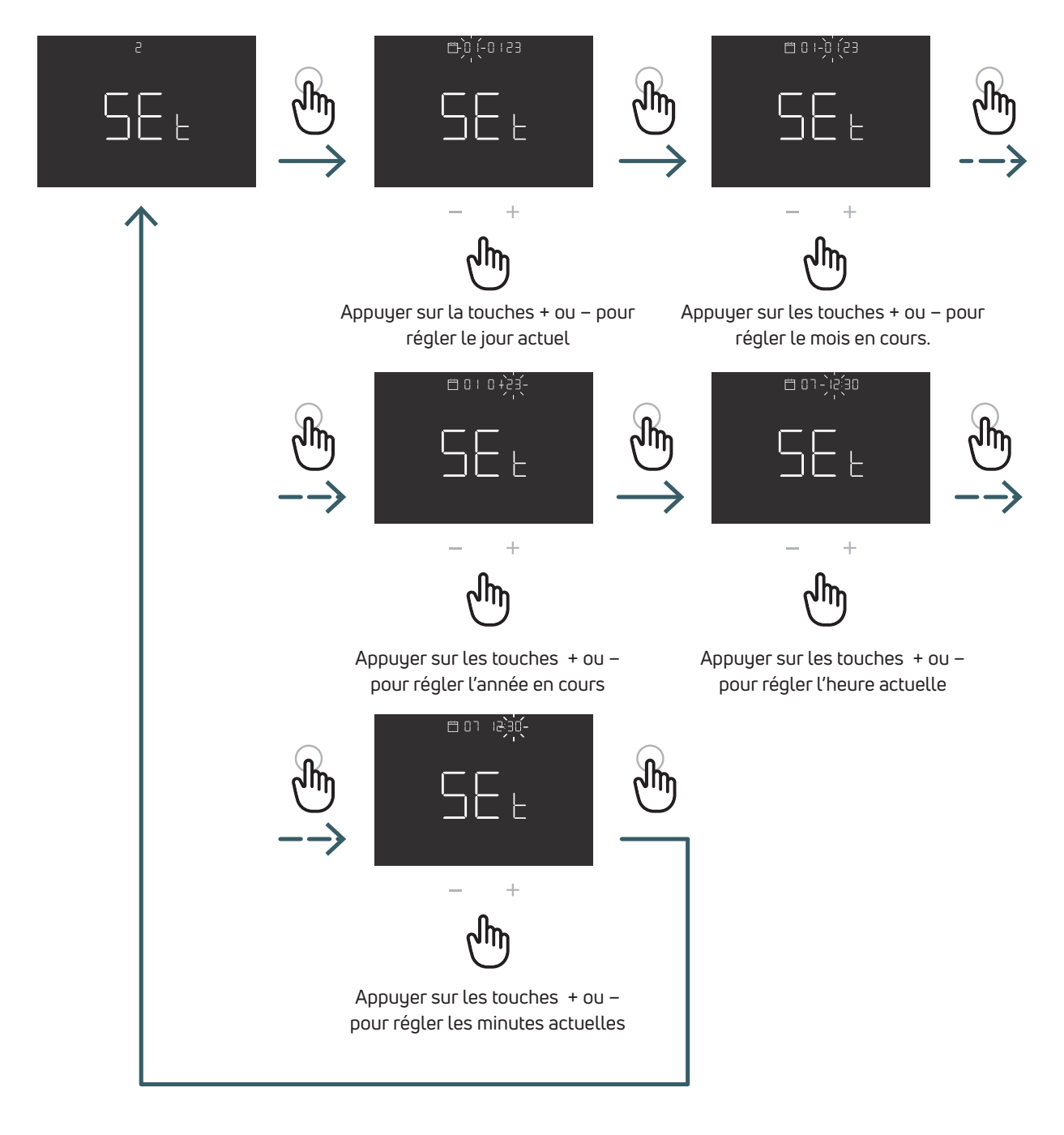

#### 5.2.2.3 03 HOL: Réglage du Mode Vacances

Réglez une température spécifique pour le chauffage ou le refroidissement lorsque vous êtes absent pendant une période prolongée.

Dans ce menu, il est possible de désactiver cette fonction, mais uniquement si la fonction est en mesure de le faire. Il est alors possible de régler la durée (jours) et le point de consigne de température pour cette fonction.

Après la fin de la période de vacances, l'appareil revient au mode précédent.

Remarque: Changer de mode manuellement quittera le mode vacances

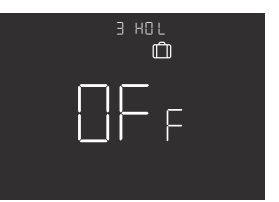

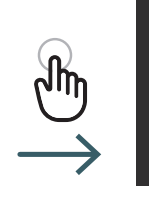

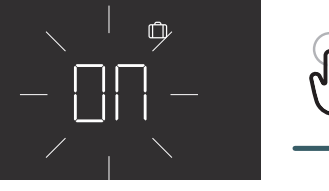

+

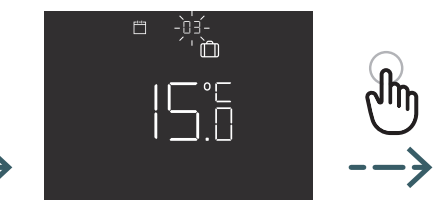

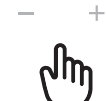

Appuyez sur les touches + ou - pour activer

<sub>ω</sub>

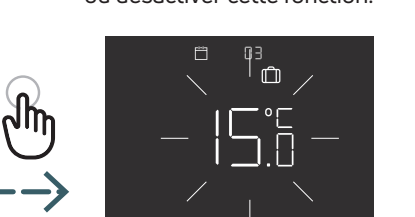

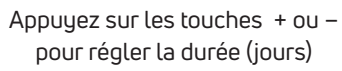

ou désactiver cette fonction.

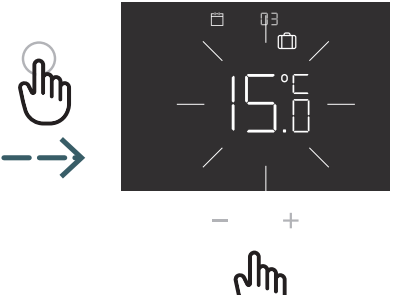

Appuyer sur les touches + ou - pour régler la température de consigne

FR

#### 5.2.2.4 04 WIF : Connexion Wi-Fi

Pour connecter le thermostat Wi-Fi au réseau Wi-Fi local et à l'application, suivez les instructions de l'application étape par étape.

Lorsque l'application vous invite à activer l'appairage, sélectionnez le mode EZ (Easy / facile) et appuyez sur la touche ENTER ("Entrer") pour confirmer, l'icône Wi-Fi clignotante apparaît.

Continuez ensuite sur l'application.

Si le mode EZ (easy / facile) ne fonctionne pas, sélectionnez le mode AP (Point d'accès) et appuyez sur ENTER (Entrer) pour confirmer. L'icône WiFi clignotante apparaît.

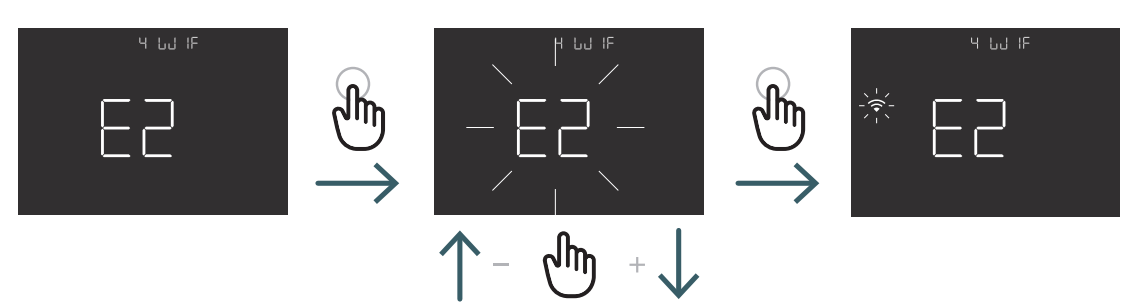

Appuyez sur les touches + ou – pour sélectionner le mode EZ ou AP WiFi et appuyez sur les touches ENTER (Entrer) pour confirmer.

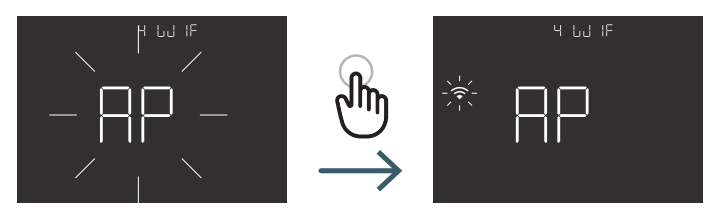

#### 5.2.2.5 05 SEL : Auto-apprentissage

Si la fonction d'auto-apprentissage est activée (ON), l'appareil ajuste automatiquement l'heure de l'événement (Lever, départ du domicile, Retour au domicile, coucher) pour qu'elle corresponde à la température demandée à l'heure programmée. Cette fonction permet d'ajuster automatiquement le thermostat à la vitesse de régulation spécifique de chaque système connecté et d'optimiser ainsi la précision de régulation du thermostat.

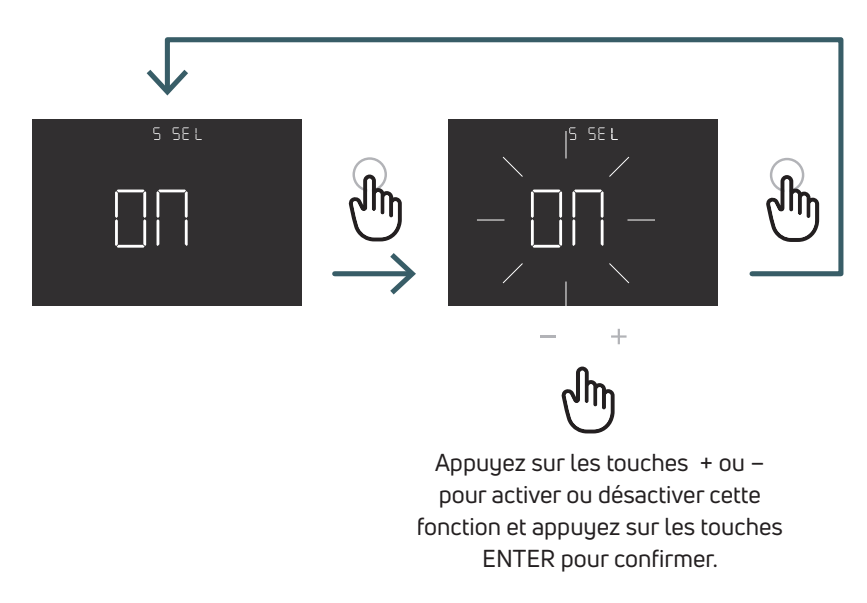

#### 5.2.2.6 06 DEG: Type de degré (C/F) Changez l'unité de visualisation de la température (Celsius/Fahrenheit)

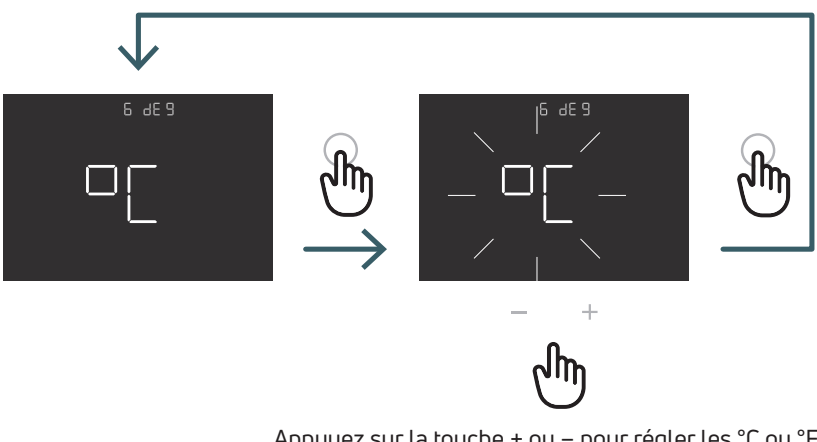

Appuyez sur la touche + ou – pour régler les °C ou °F et appuyez sur la touche ENTER ("Entrée") pour confirmer.

#### 5.2.2.7 07 OWF: Fonction fenêtre ouverte

Si la fonction fenêtre ouverte est activée (ON), en cas de chute de température pendant le chauffage, l'appareil éteint le chauffage pendant 1 heure.

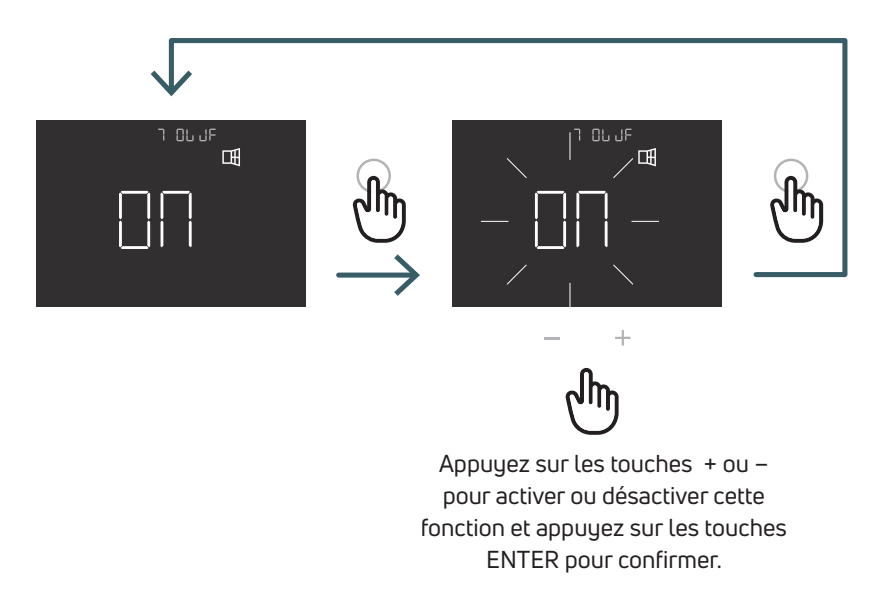

#### 5.2.2.8 08 COL: Fonction refroidissement

Si cette fonction est activée (ON), le thermostat fonctionne en mode chauffage et en mode refroidissement et il est possible de modifier le mode de fonctionnement à partir du clavier et de la borne CO.

Si cette fonction n'est pas activée (OFF), le thermostat fonctionne uniquement en mode chauffage et il n'est pas possible de modifier le mode de fonctionnement à partir du clavier ou de la borne CO. Si vous essayez de changer de mode, l'icône de chauffage clignote.

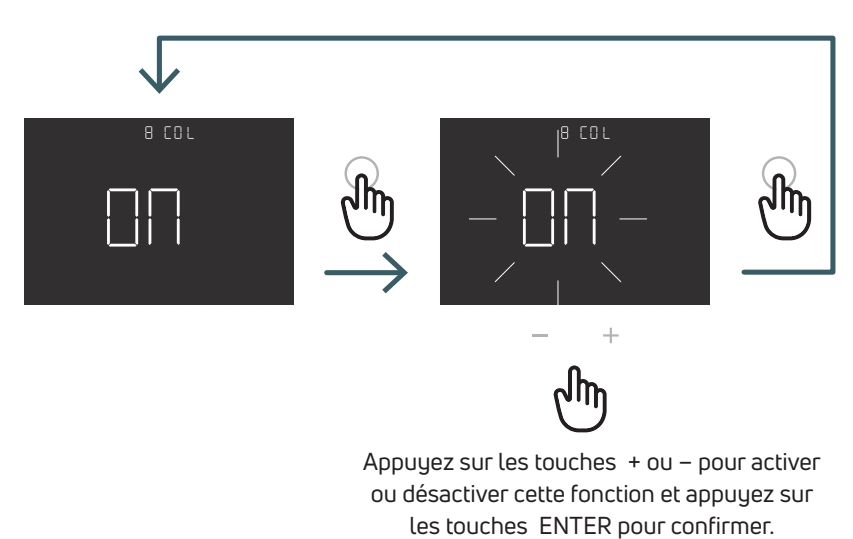

5.2.2.9 09 FW: Version du firmware Dans ce menu, le thermostat affiche la version actuelle du firmware.

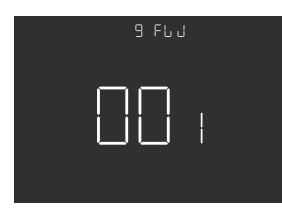

#### FR

5.2.2.10 10 RES: Réinitialisation aux paramètres d'usine du menu utilisateurCe menu permet de réinitialiser tous les menus du menu utilisateur aux valeurs par défaut.Voir le tableau ci-dessous pour les valeurs par défaut du menu utilisateur.

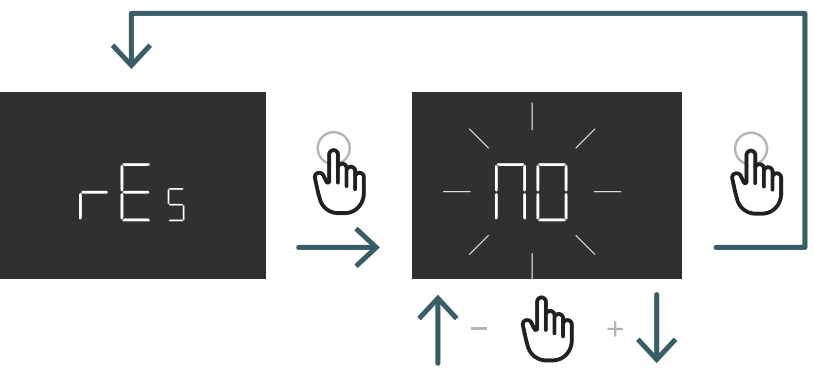

Appuyez sur les touches + ou – pour régler sur ON, pour réinitialiser ou sur OFF pour ne pas réinitialiser le menu utilisateur, puis appuyez sur les touches ENTER pour confirmer.

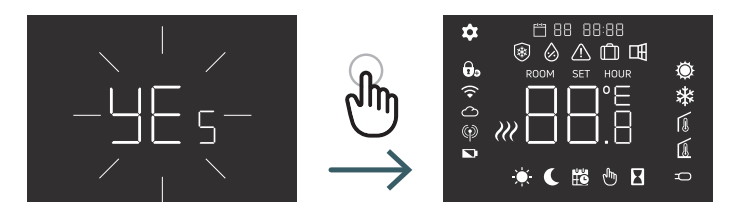

| N°    | Menu | description                                                                                                    | Valeur par défaut : | Choix possible             |
|-------|------|----------------------------------------------------------------------------------------------------|---------------------|----------------------------|
| 1     | PRO  | Programmation horaire                                                                                                    | 5+2j                | 5+2j, 7j, 24h              |
| 1.1   |      | 5+2j                                                                                                    |                     |                            |
| 1.1.1 |      | Journée en semaine Lever (heure/<br>minute)                                                                                    | 06:00 Confort       | 00:00 – 23:59, Confort/Eco |
| 1.1.2 |      | Journée en weekend (Heure/Minute)                                                                                              | 09:00:00 Eco        | 00:00 – 23:59, Confort/Eco |
| 1.1.3 |      | Journée en semaine retour au<br>domicile (Heure/Minute)                                                                        | 18:00:00 Confort    | 00:00 – 23:59, Confort/Eco |
| 1.1.4 |      | Journée en semaine coucher<br>(Heure/Minute)                                                                                   | 22:00:00 Eco        | 00:00 – 23:59, Confort/Eco |
|       |      | Pour les autres jours de la semaine,<br>la valeur par défaut est la même que<br>pour les points 1.1.1, 1.1.2, 1.1.3, 1.1.4.    |                     |                            |
| 1.2   |      | 7j                                                                                                    |                     |                            |
|       |      | Pour les autres jours de la semaine,<br>la valeur par défaut est la même que<br>pour les points 1.1.1, 1.1.2, 1.1.3, 1.1.4.    |                     |                            |
| 1.3   |      | 24h                                                                                                    |                     |                            |
|       |      | Pour chaque jour de la semaine, les<br>valeurs par défaut sont les mêmes<br>que pour les points 1.1.1, 1.1.2, 1.1.3,<br>1.1.4. |                     |                            |
| 2     | SET  | Réglage de l'heure et de la date                                                                                               |                     |                            |
| 2.1   |      | modifier l'année                                                                                                    | 2022                |                            |
| 2.2   |      | Modifier le mois                                                                                                    | 1                   | 01:12                      |
| 2.3   |      | Modifier le jour                                                                                                    | 1                   | 01:31                      |
| 2.4   |      | Modifier l'heure                                                                                                    | 00                  | 00:23                      |
| 2.5   |      | Modifier min.                                                                                                    | 00                  | 00:59                      |
| 3     | HOL  | Réglage du mode vacances                                                                                                    | Éteint              | Marche/Arrêt.              |
| 31    |      | Jours                                                                                                    | 7                   | 1-99                       |
| 3.2   |      | Température                                                                                                    | 15                  | +5:+35                     |
| 4     | WIF  | Paramétrer le mode Wi-Fi                                                                                                    | EZ                  | EZ/AP                      |
| 5     | SEL  | Auto-apprentissage                                                                                                    | On                  | Marche/Arrêt.              |
| 6     | DEG  | Type d'unités                                                                                                    | °C                  | °C/F                       |
| 7     | OWF  | Fonction fenêtre ouverte                                                                                                    | On                  | Marche/Arrêt.              |
| 8     | COL  | Fonction refroidissement                                                                                                    | On                  | Marche/Arrêt.              |
| 9     | FW   | Version du firmware                                                                                                    | Version FW          |                            |
| 10    | RES  | Menu utilisateur Remise à zéro<br>usine                                                                                        | Non                 | Oui/Non                    |

#### 5.3 Menu avancé

Appuyez brièvement sur la touche Menu pour activer l'affichage, puis appuyez longuement sur la touche Menu (>5 s) et sur le bouton Entrée pour accéder au menu Avancé.

#### 5.3.1 Carte du menu avancé

Pour faire défiler les menus utilisateur, appuyez sur les touches + ou -.

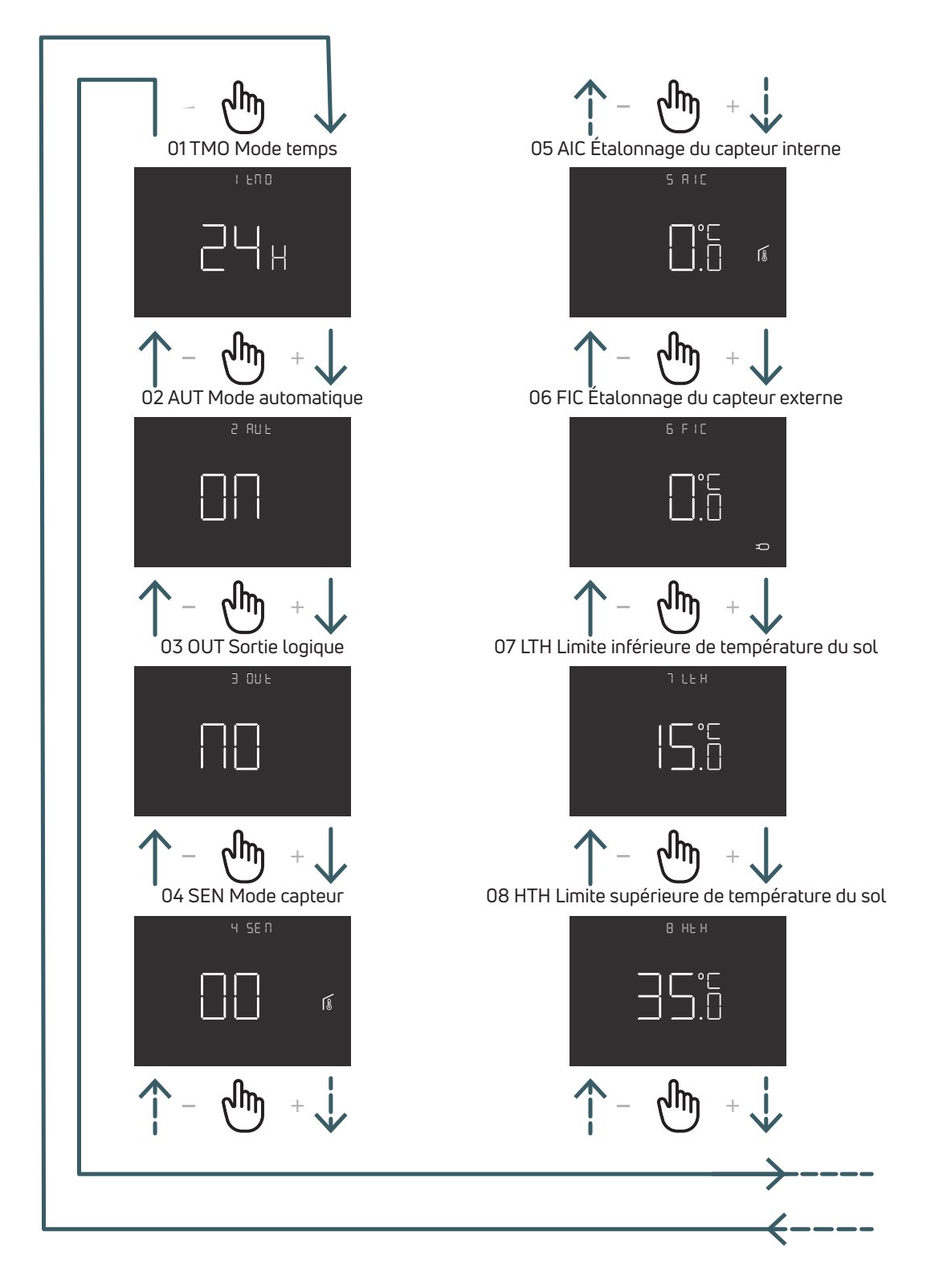

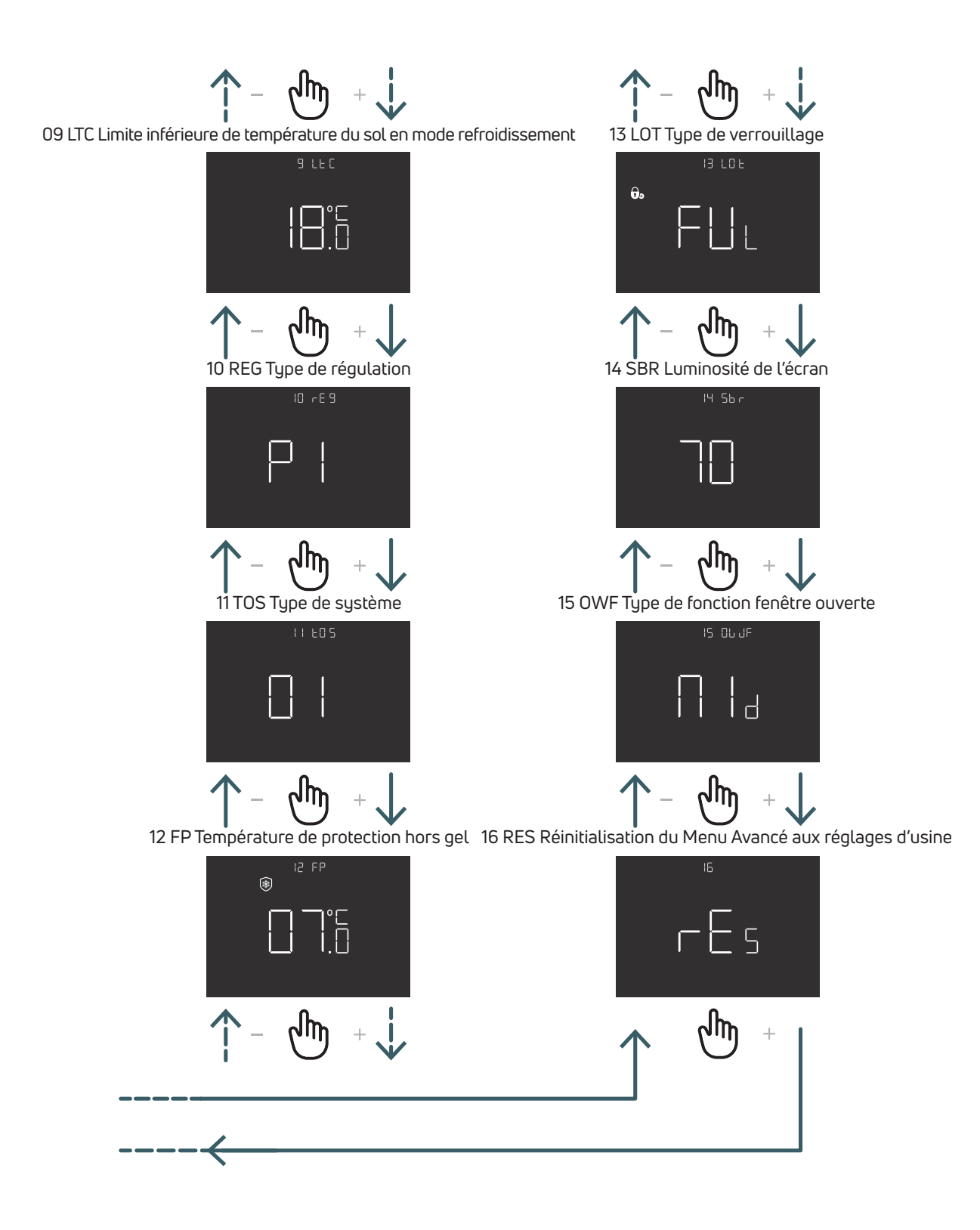

#### 5.3.2 Explications des éléments du menu avancé

Pour entrer dans un menu, appuyez sur la touche ENTER. Dans chaque menu, appuyer sur la touche ENTER (Entrée) pour confirmer et enregistrer l'option sélectionnée ou sur la touche BACK (Retour) pour revenir sans enregistrer.

#### 5.3.2.1 01 TMO: Time Mode

Modifier le format de visualisation de l'heure (12/24)

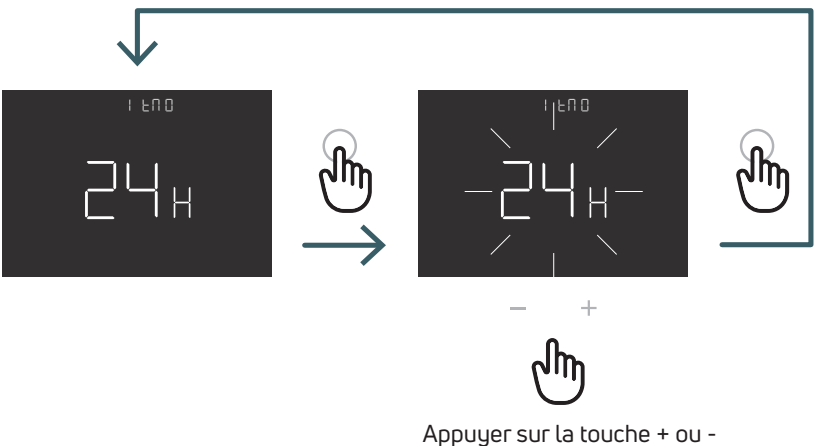

pour sélectionner 12 ou 24

#### 5.3.2.2 02 AUT: Mode Auto

Si le mode Auto est activé (ON), l'appareil passe automatiquement à l'heure d'été. Nota: si l'appareil est connecté au wifi, sa fonction n'a aucune influence sur l'heure. L'heure est automatiquement réglée.

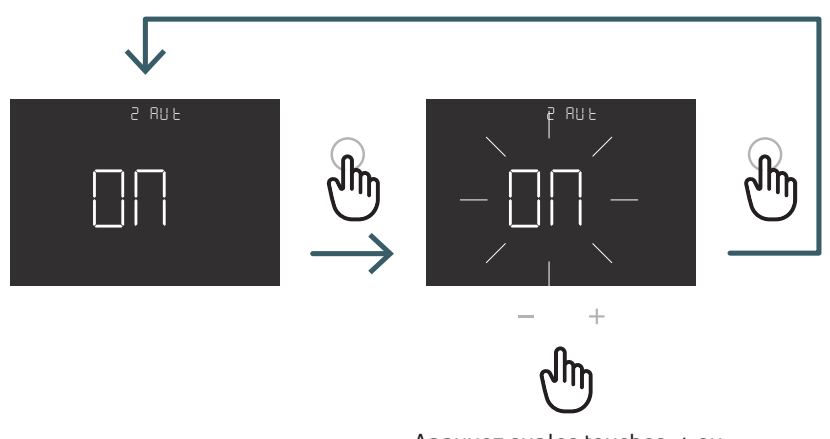

Appuyez sur les touches + ou – pour régler ON ou OFF pour activer ou désactiver le mode Auto et appuyer sur la touche ENTER pour confirmer

#### 5.3.2.3 03 OUT: Logique de sortie

Dans ce menu, il est possible de Modifier la logique de sortie entre

NO – normalement ouvert : sous tension sur la borne SWL en cas de demande de chauffage ou de refroidissement

NC – normalement fermé: pas de courant sur la borne SWL en cas de demande de chauffage ou de refroidissement

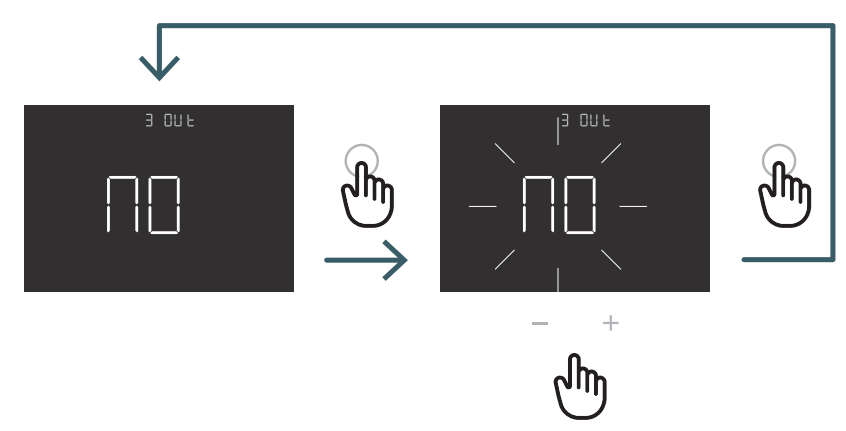

Appuyer sur les touches + ou – pour sélectionner la logique de sortie NO ou NF et appuyer sur les touches ENTER pour confirmer. 5.3.2.4 04 SEN: Mode capteur

Définissez la configuration du capteur de température :

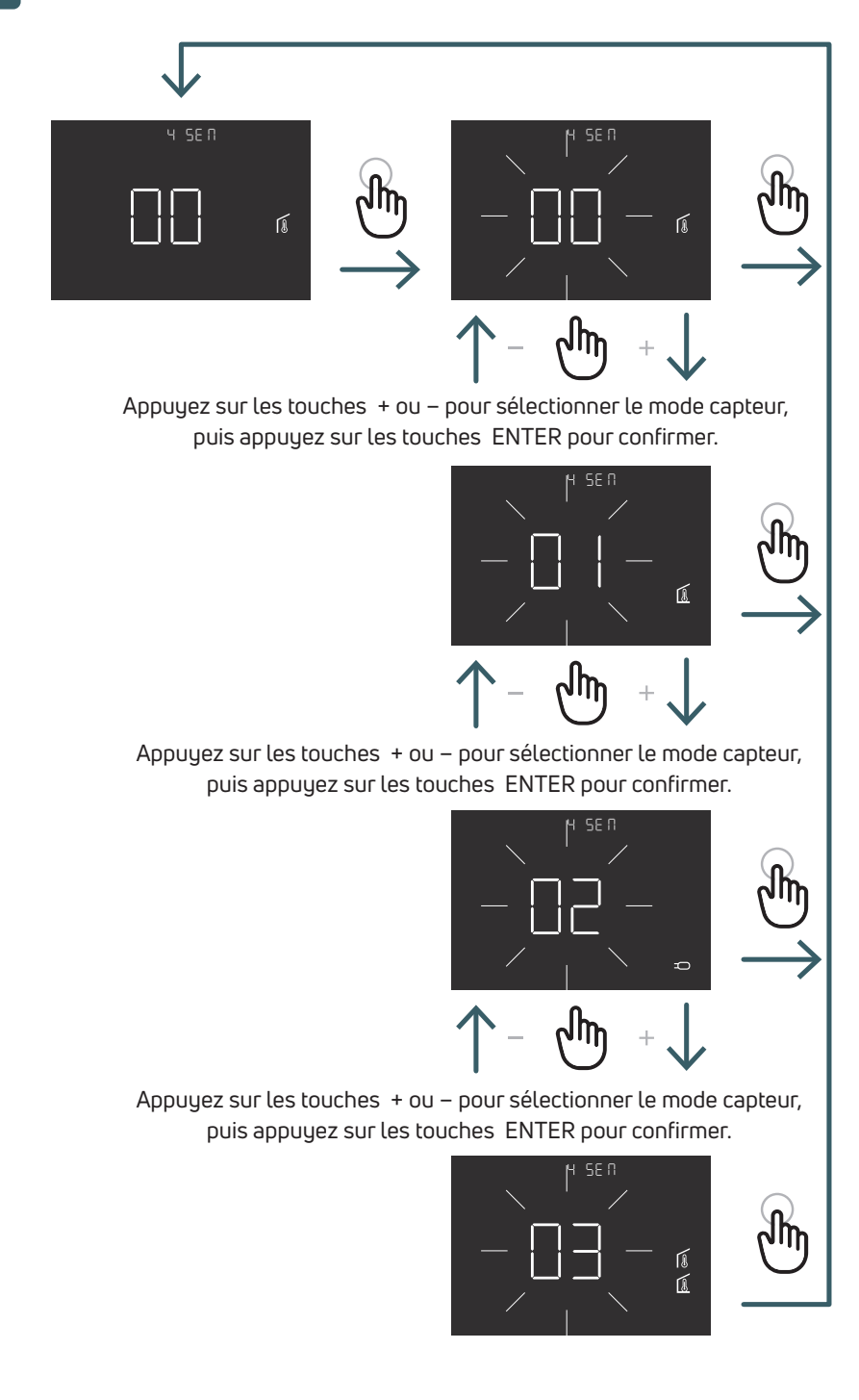

| Configuration capteur | Description                                                                                                    | Capteur interne                                | Capteur externe                                                       | Icône                                                                                                    |
|-----------------------|----------------------------------------------------------------------------------------------------|------------------------------------------------|-----------------------------------------------------------------------|----------------------------------------------------------------------------------------------------|
| 00                    | Température ambiante<br>avec capteur de<br>température interne                                                                    | Température<br>ambiante                        | Non présent                                                           | Icône Capteur de température<br>ambiante                                                                                                    |
| 01                    | Température du sol avec<br>capteur de température<br>externe                                                                      | Non utilisé                                    | Température du sol                                                    | Icône capteur de sol                                                                                                    |
| 02                    | Température ambiante<br>avec capteur de<br>température externe                                                                    | Non utilisé                                    | Température ambiante                                                  | C<br>Icône Capteur externe                                                                                                    |
| 03                    | Température ambiante<br>avec capteur de<br>température interne et<br>température du sol avec<br>capteur de température<br>externe | Température<br>ambiante<br>(capteur principal) | Température du sol<br>(vérifier la température,<br>pas la régulation) | L'écran affiche la température<br>ambiante avec l'icône du<br>capteur de température<br>ambiante.<br>Si vous appuyez pendant 5<br>secondes sur les touches<br>Return (Retour), l'icône de<br>température du sol avec<br>capteur de sol s'affiche<br>pendant 10 secondes. |

#### 5.3.2.5 05 AIC: Étalonnage du capteur interne

Dans des conditions d'installation particulières, il peut arriver que la température mesurée par l'appareil s'écarte de la température moyenne présente dans la pièce. Dans ce cas, introduisez une température de réglage dans ce menu pour le capteur interne lorsque le mode de la sonde est 00 ou 03.

Remarque: la valeur de température affichée à l'écran pendant le fonctionnement normal inclut tout réglage introduit.

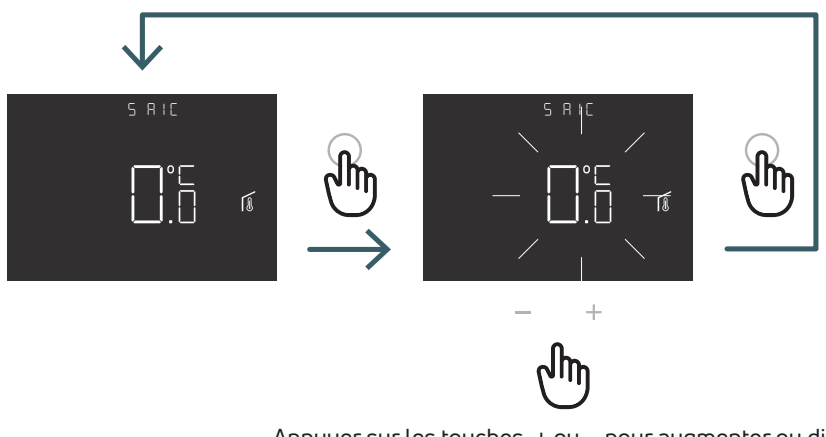

Appuyer sur les touches + ou – pour augmenter ou diminuer la valeur de réglage, puis appuyer sur les touches ENTER pour confirmer.

#### 5.3.2.6 06 FIC: Étalonnage du capteur externe

Dans des conditions d'installation particulières, il peut arriver que la température mesurée par l'appareil s'écarte de la température moyenne présente dans la pièce. Dans ce cas, introduisez une température de réglage dans ce menu pour le capteur externe lorsque le mode du capteur est 01, 02 ou 03.

Remarque: la valeur de température affichée à l'écran pendant le fonctionnement normal inclut tout réglage introduit.

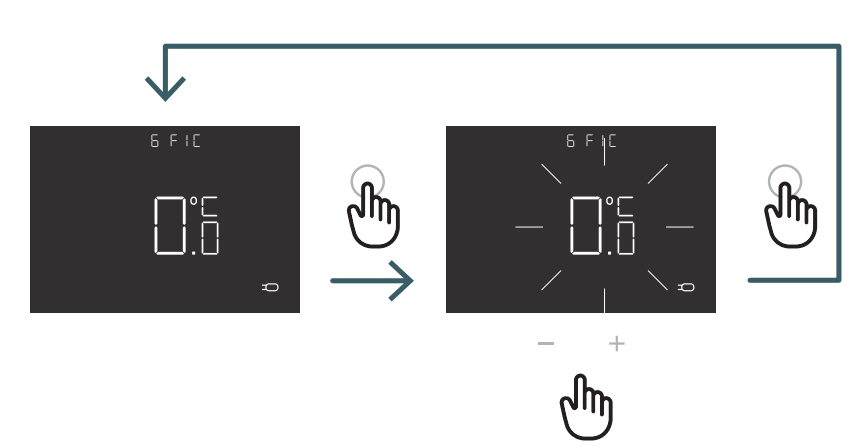

Appuyer sur les touches + ou – pour augmenter ou diminuer la valeur de réglage, puis appuyer sur les touches ENTER pour confirmer.

#### 5.3.2.7 07 LTH: Limite inférieure de température du sol

Valeur limite inférieure pour le capteur externe utilisé comme capteur de sol en mode chauffage. Si la température du sol est inférieure à la limite LTH, l'icône du capteur de sol clignote. Ce menu s'affiche uniquement en mode capteur 01 ou 03

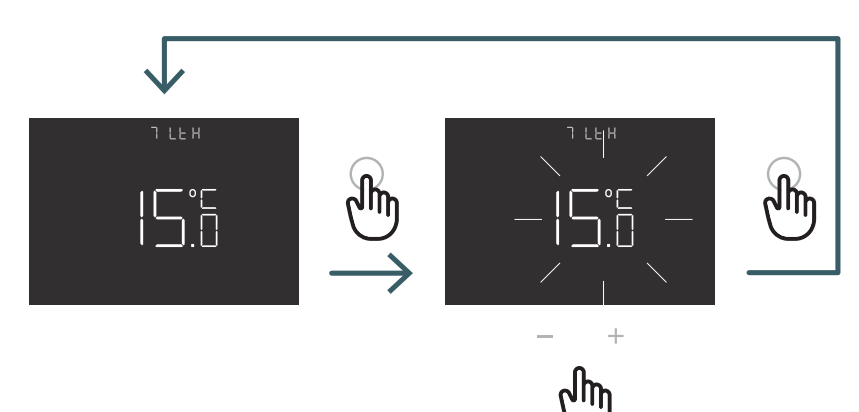

Appuyez sur les touches + ou – pour régler la limite LTH.

|                       |                                                                                                    | Chauffage basse température |                                                                                                    |
|-----------------------|----------------------------------------------------------------------------------------------------|-----------------------------|----------------------------------------------------------------------------------------------------|
| Configuration capteur | Description                                                                                                    | LTH                         | Effet                                                                                              |
| 00                    | Température ambiante avec<br>capteur de température interne                                                                 | -                           |                                                                                                    |
| 01                    | Température du sol avec capteur<br>de température externe                                                                   | Oui                         | Si la température du sol est<br>inférieure à la limite LTH, l'icône<br>du capteur de sol clignote. |
| 02                    | Température ambiante avec<br>capteur de température externe                                                                 | -                           | -                                                                                                  |
| 03                    | Température ambiante avec<br>capteur de température interne<br>et température du sol avec<br>capteur de température externe | Oui                         | Si la température du sol est<br>inférieure à la limite LTH, l'icône<br>du capteur de sol clignote. |

#### 5.3.2.8 08 HTH: Limite supérieure de température du sol

Valeur limite supérieure pour le capteur externe utilisé comme capteur de sol en mode chauffage.

Si la température de sol est supérieure à la limite HTH, l'icône du capteur de sol et l'icône d'alarme clignotent et la demande de chauffage est bloquée.

Ce menu s'affiche uniquement en mode capteur 01 ou 03.

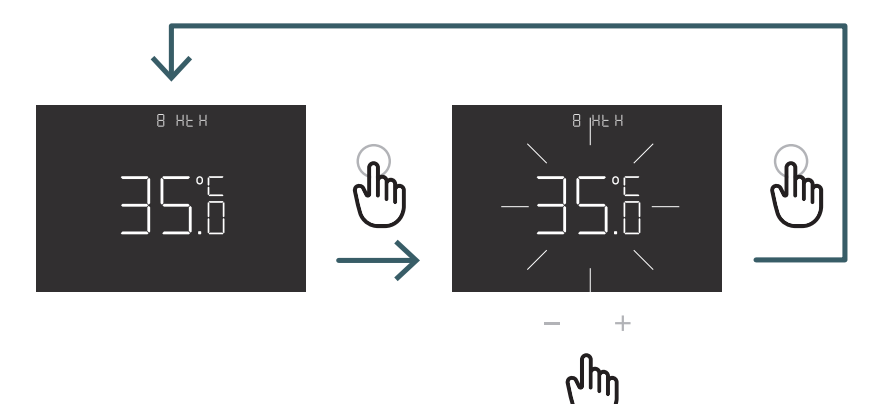

Appuyer sur la touche + ou pour définir la limite HTH

|                          |                                                                                                    | Température élevée dans le Chauffage |                                                                                                    |  |
|--------------------------|----------------------------------------------------------------------------------------------------|--------------------------------------|----------------------------------------------------------------------------------------------------|--|
| Configuration<br>capteur | Description                                                                                                    | НТН                                  | Effet                                                                                                    |  |
| 00                       | Température ambiante avec<br>capteur de température<br>interne                                                                 | -                                    |                                                                                                    |  |
| 01                       | Température du sol avec<br>capteur de température<br>externe                                                                   | Oui                                  | Si la température du sol est<br>supérieure à la limite HTH, le<br>capteur de sol et la demande de<br>chauffage sont bloqués.                                     |  |
| 02                       | Température ambiante avec<br>capteur de température<br>externe                                                                 | -                                    | -                                                                                                    |  |
| 03                       | Température ambiante avec<br>capteur de température<br>interne et température du sol<br>avec capteur de température<br>externe | Oui                                  | Si la température du sol est<br>supérieure à la limite HTH, le<br>capteur de sol et les icônes<br>d'alarme clignotent et la demande<br>de chauffage est bloquée. |  |

5.3.2.9 09 LTC: Limite inférieure de température du sol en mode refroidissement

Valeur limite inférieure pour le capteur externe utilisé comme capteur de sol en mode refroidissement.

Si la température du sol est inférieure à la limite LTH, l'icône du capteur de sol et l'icône d'alarme clignotent et le refroidissement est bloqué.

Ce menu s'affiche uniquement en mode capteur 01 ou 03

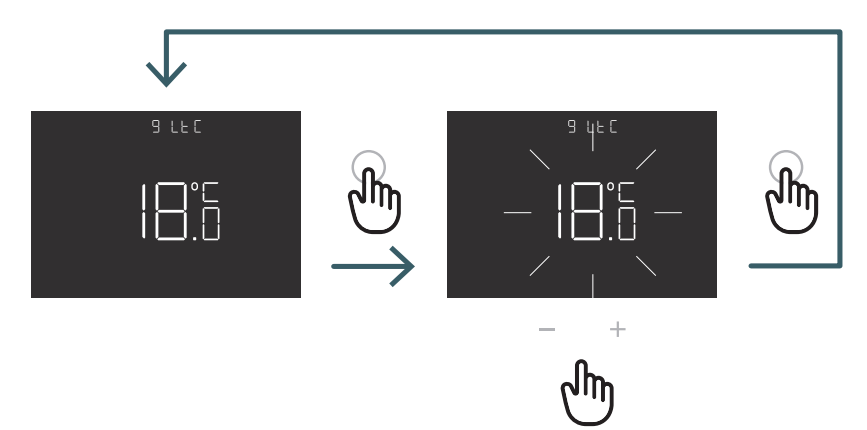

Appuyer sur la touche + ou pour définir la limite LTC

|                       |                                                                                                    | Température basse en Refroidissement |                                                                                                    |  |
|-----------------------|----------------------------------------------------------------------------------------------------|--------------------------------------|----------------------------------------------------------------------------------------------------|--|
| Configuration capteur | Description                                                                                                    | LTC                                  | Effet                                                                                                    |  |
| 00                    | Température ambiante<br>avec capteur de<br>température interne                                                                    | _                                    | -                                                                                                    |  |
| 01                    | Température du sol avec<br>capteur de température<br>externe                                                                      | Oui                                  | Si la température du sol est<br>inférieure à la limite LTC, le capteur<br>de sol et les icônes d'alarme<br>clignotent et la demande de<br>refroidissement est bloquée. |  |
| 02                    | Température ambiante<br>avec capteur de<br>température externe                                                                    | -                                    | -                                                                                                    |  |
| 03                    | Température ambiante<br>avec capteur de<br>température interne et<br>température du sol avec<br>capteur de température<br>externe | Oui                                  | Si la température du sol est<br>inférieure à la limite LTC, le capteur<br>de sol et les icônes d'alarme<br>clignotent et la demande de<br>refroidissement est bloquée. |  |

#### 5.3.2.10 10 REG: Type de régulation

#### Régulation de type P

Avec la régulation P, l'appareil active le chauffage (ou refroidissement) jusqu'à ce que la température mesurée soit inférieure (ou supérieure) à celle réglée.

Afin d'éviter que l'oscillation ne chevauche la température définie, ce qui entraînerait l'activation et la désactivation continues du système, un différentiel (ou hystérèsis) est introduit.

#### Le système est ainsi mis en marche:

- en chauffage, lorsque la température ambiante descend en dessous de la valeur "régler le différentiel de température" et reste allumée jusqu'à ce que "set temperature+ differential" définie soit atteinte.
- en refroidissement, lorsque la température ambiante dépasse la valeur "set temperature+ differential" et reste allumée jusqu'à ce que "régler le différentiel de température" définie soit atteinte.

#### Régulation de type PI

La régulation PI permet de maintenir la température ambiante plus constante. Elle est basée sur le concept de bande et de période.

La bande de régulation est la plage de température (centrée sur le point de consigne) dans laquelle la régulation proportionnelle est mise en œuvre. La période de réglage est la durée du cycle de réglage (temps de mise en marche et d'arrêt).

La bande et la période dépendent du type de système choisi (voir menu suivant)

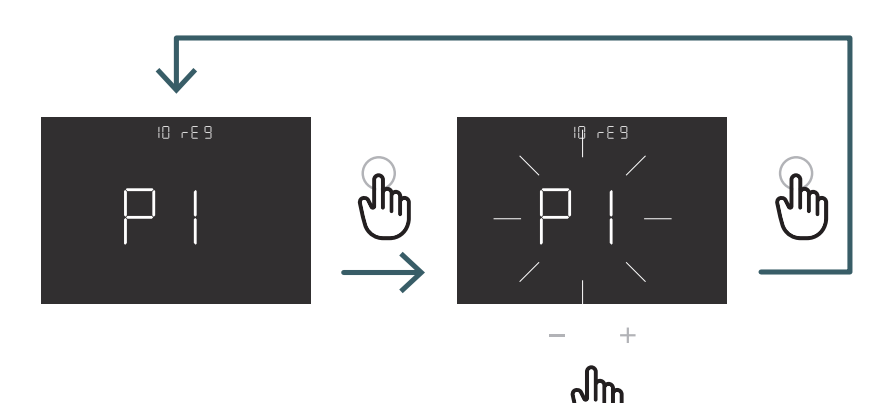

Appuyez sur les touches + ou – pour sélectionner le type de régulation P ou PI et appuyez sur les touches ENTER (entrée) pour confirmer.

#### 5.3.2.11 11 TOS: Type de système

Pour les paramètres corrects du régulateur PI, sélectionnez le système sur lequel le thermostat est installé : 01 Système à faible inertie thermique (ventilo-convecteur)

- 02 système à inertie thermique moyenne (radiateurs)
- 03 Système à haute inertie thermique (système rayonnant)

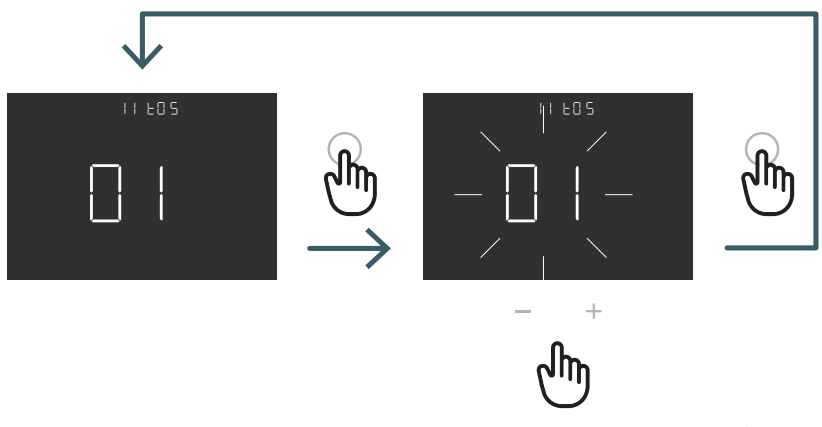

Appuyez sur les touches + ou – pour sélectionner le type de système et appuyez sur les touches ENTRÉE pour confirmer.

#### 5.3.2.12 12 FP: Température de protection antigel

La température de protection hors gel évite le risque de gel du système lorsque le thermostat est en mode veille. Ainsi, dans cette situation, le thermostat affiche l'icône de protection hors gel et garantit la température minimale définie dans ce menu.

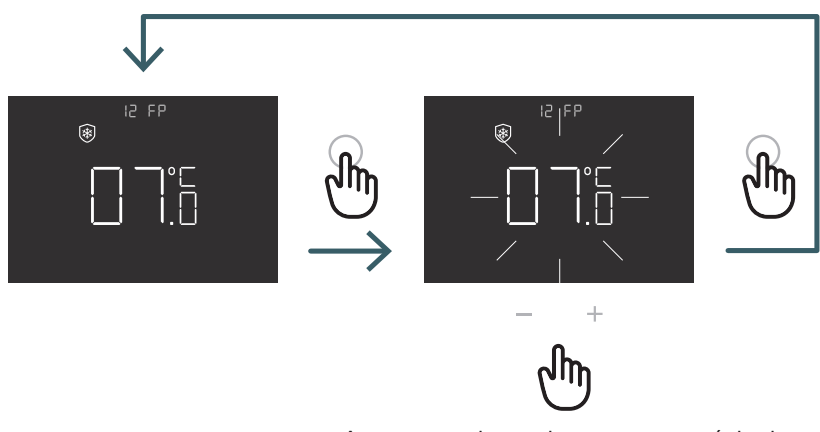

Appuyez sur la touche + ou – pour régler la température de protection antigel et appuyez sur la touche ENTER pour confirmer

#### 5.3.2.13 13 LOT: Type de verrouillage

Il existe deux verrouillages différents pour le thermostat. Ce menu permet donc de régler : FUL (full / complet) : Bloque toutes les modifications après l'activation du mode de verrouillage HOT (hôtel) : Après l'activation du mode verrouillage, autorisez le réglage du dispositif en mode manuel et la modification de la température.

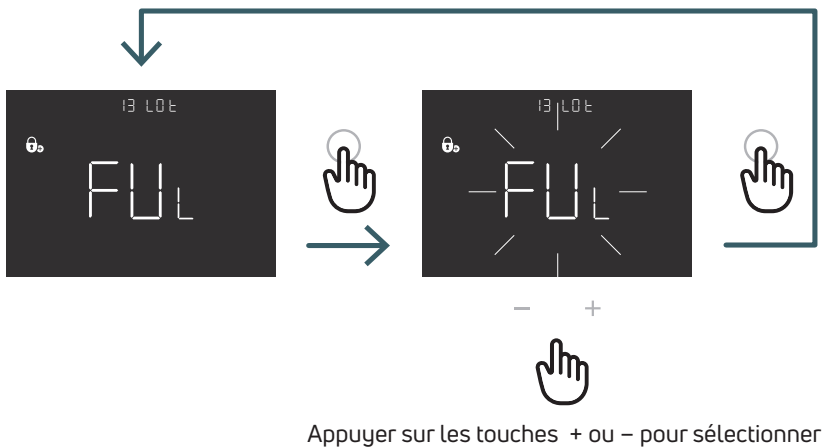

Appuyer sur les touches + ou – pour sélectionner le type de verrouillage FUL ou HOT et appuyer sur les touches ENTER pour confirmer.

sur la touche ENTER pour confirmer.

#### 5.3.2.14 14 SBR: Luminosité de l'écran

Niveau de luminosité de l'écran et des touches en mode veille (après 15 secondes à compter de la dernière pression sur un bouton)

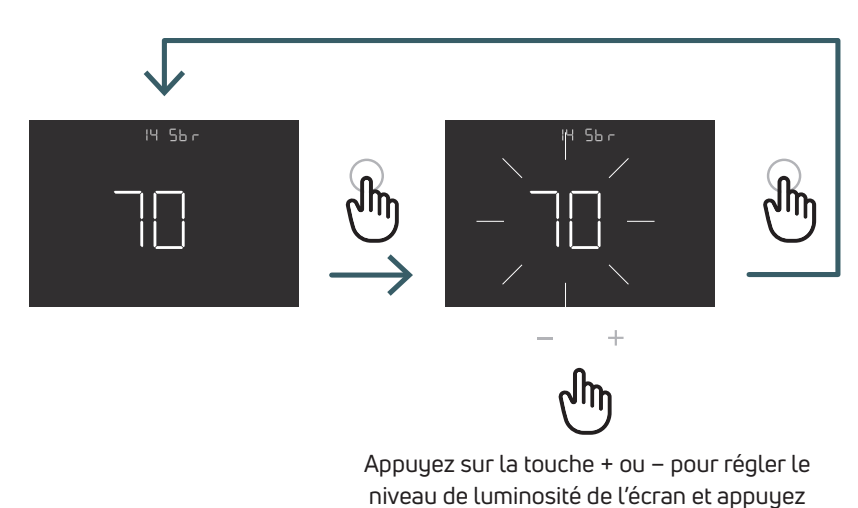

FR

5.3.2.15 15 OWF: Type de fonction Fenêtre ouverte

Il existe trois modes différents pour la fonction fenêtre ouverte. Ils sont paramétrables dans ce menu :

FAS (fast / rapide) : Active la fonction lorsque la température chute de 5 degrés en 5 minutes, pendant le chauffage. MID (medium / moyen) : Active la fonction lorsque la température chute de 3 degrés en 5 minutes, pendant le chauffage.

SLO (lent) : Active la fonction lorsque la température chute de 2 degrés en 5 minutes, pendant le chauffage.

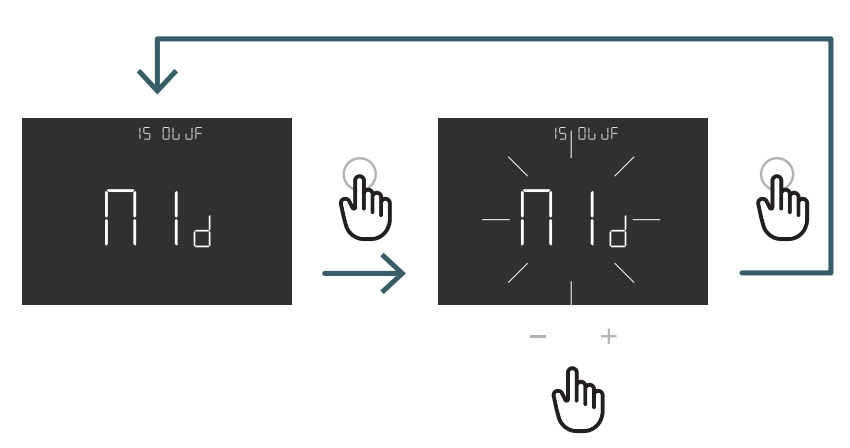

Appuyer sur les touches + ou – pour sélectionner le type de fonction de la fenêtre ouverte et appuyer sur les touches ENTER pour confirmer.

5.3.2.16 16 RES: Réinitialisation du Menu Avancé aux paramètres d'usine
Ce menu permet de réinitialiser tous les menus du menu avancé aux valeurs par défaut.
Voir le tableau X2 pour les valeurs par défaut du menu avancé.

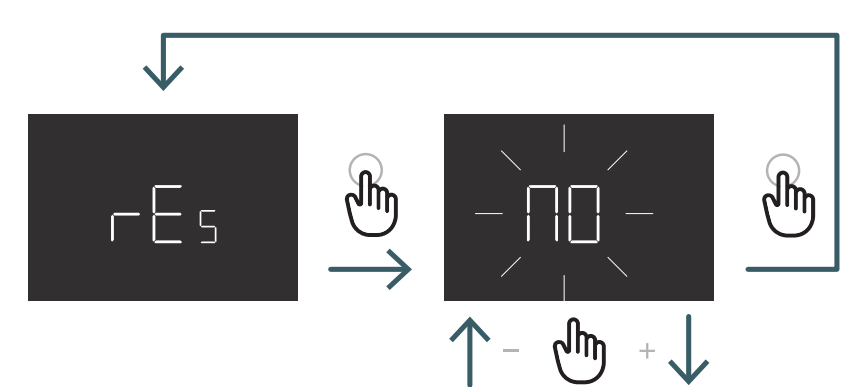

Appuyez sur les touches + ou – pour activer ON ou sur OFF pour ne pas réinitialiser le menu avancé, puis appuyez sur les touches ENTER pour confirmer.

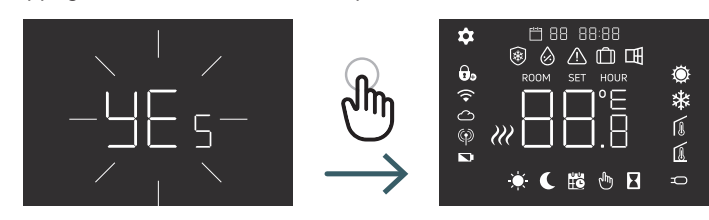

| N° | Menu | Description                                                                | Valeur par défaut | Choix possible                                      |
|----|------|----------------------------------------------------------------------------|-------------------|-----------------------------------------------------|
| 1  | TMO  | Format heure (12/24)                                                       | 24                | 12/24                                               |
| 2  | AUT  | Auto (marche/arrêt)                                                        | On                | Marche/Arrêt.                                       |
| 3  | OUT  | Logique de sortie                                                          | NO                | NO/NC                                               |
| 4  | SEN  | Mode capteur                                                               | 0                 | 00,01,02,03                                         |
| 5  | AIC  | Étalonnage du capteur interne                                              | 0                 | -5:+5                                               |
| 6  | FIC  | Étalonnage du capteur externe (visible si un capteur externe est connecté) | 0                 | -5:+5                                               |
| 7  | LTH  | Limite inférieure temp. sol                                                | 15                | +5:+20                                              |
| 8  | HTH  | Limite supérieure temp. sol                                                | 35                | +22:+45                                             |
| 9  | LTC  | Limite inférieure de température du sol<br>(mode refroidissement)          | 18                | +12:+20                                             |
| 10 | REG  | Type de régulation                                                         | PI                | PI (proportionnel)/P (marche/arrêt)                 |
| 11 | TOS  | Type de système                                                            | 3                 | 1 à 3 voir note de cellule                          |
| 12 | FP   | Mode protection contre le gel                                              | 7                 | +5:+10                                              |
| 13 | LOT  | Type de verrouillage                                                       | FULL              | FULL/HOT Voir note cellule                          |
| 14 | SBR  | Luminosité écran                                                           | 70                | 0 – 99                                              |
| 15 | OWF  | Type de fonction Fenêtre ouverte                                           | Milieu            | Rapide, intermédiaire; lent Voir note<br>de cellule |
| 16 | RES  | Réinitialisation des paramètres d'usine<br>Menu avancé                     | Non               | Oui/Non                                             |

#### 5.4 Alarmes et avertissements

Les alarmes ou avertissements, sont affichés par des icônes.

| lcônes                 | A/W | Description                                                                                                | Cause                                                                                                    | Effet                                                                                                    |
|------------------------|-----|----------------------------------------------------------------------------------------------------|----------------------------------------------------------------------------------------------------|----------------------------------------------------------------------------------------------------|
| icône fixe             | A   | Capteur de température<br>cassé ou débranché                                                               | Capteur interne cassé<br>(mode sonde 00 ou 03)/<br>capteur externe cassé ou<br>débranché (mode capteur<br>01, 02 ou 03)                                      | Le thermostat est bloqué.<br>En cas d'alarme de capteur interne, le<br>thermostat doit être remplacé.<br>En cas d'alarme de capteur externe,<br>vérifiez d'abord le capteur externe,<br>sinon remplacez le capteur externe.                                                                                                    |
| Icône<br>clignotante   | W   | Chauffage basse<br>température                                                                             | La capteur de sol externe<br>(mode de capteur 01 ou 03)<br>détecte une température<br>inférieure à la limite LTH<br>(voir le menu avancé 7).                 | Il ne s'agit que d'un avertissement,<br>vérifiez si le système fonctionne<br>correctement (par ex. vérifier si la<br>chaudière fonctionne pendant la<br>demande de chauffage)                                                                                                    |
| Icônes<br>clignotantes | A   | Température élevée dans<br>le Chauffage                                                                    | Le capteur de capteur<br>externe (mode de capteur<br>O1 ou O3) détecte une<br>température supérieure à<br>la limite HTH (voir le menu<br>avancé 8).          | Il s'agit d'une alarme. Le thermostat est<br>bloqué jusqu'à ce que la température<br>de sol redevienne inférieure à la limite<br>HTH.                                                                                                    |
| Icônes<br>clignotantes | A   | Température trop<br>basse en mode<br>Refroidissement                                                       | Le capteur de sol externe<br>(mode de capteur 01 ou 03)<br>détecte une température<br>inférieure à la limite LTC<br>(voir le menu avancé 9).                 | Il s'agit d'une alarme, le thermostat est<br>bloqué jusqu'à ce que la température<br>du sol revienne au-dessus de la limite<br>LTC.                                                                                                    |
| Icône cligno-<br>tante | W   | Modification en mode<br>refroidissement d'un<br>thermostat fonctionnant<br>uniquement en mode<br>chauffage | Si la fonction de<br>refroidissement est<br>désactivée (Menu<br>Utilisateur 8 : COL – OFF)<br>et le thermostat fonctionne<br>uniquement en mode<br>chauffage | Si vous essayez de passer du mode<br>refroidissement au thermostat (appui<br>long sur les touches ENTER et -),<br>l'icône de chauffage clignote pendant<br>quelques secondes.<br>Si le thermostat est raccordé à un<br>centre de câblage et que le système<br>passe en mode refroidissement, le<br>thermostat se bloque et l'icône de<br>chauffage clignote tant que le système<br>est en mode refroidissement. |

#### 6 APPLICATION DE LA DIRECTIVE DEEE – DIRECTIVE 2012/19 / UE

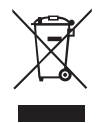

Le symbole de poubelle barrée indique qu'au sein de l'Union européenne, tous les produits électriques et électroniques en fin de vie doivent être collectés séparément des autres déchets.

Ne jetez pas cet équipement avec les déchets ménagers non triés. Confiez l'équipement aux centres de collecte appropriés pour les déchets électriques et électroniques ou renvoyez-le au détaillant lorsque vous achetez un nouveau type d'équipement équivalent.

La collecte séparée appropriée de l'équipement pour commencer le recyclage, le traitement et la compatibilité environnementale ultérieurs

permet d'éviter d'éventuels effets négatifs sur l'environnement et la santé dus à la présence de substances dangereuses dans les équipements électriques et électroniques et résultant d'une élimination incorrecte ou d'une utilisation incorrecte du même équipement ou de parties de celui-ci, la collecte sélective favorise également le recyclage des matériaux qui composent l'équipement.

La législation actuelle prévoit des sanctions en cas d'élimination illégale du produit.

#### UNE MARQUE PURMO GROUP

Bulevardi 46 P.O. Box 115 FI-00121 Helsinki Finlande www.purmogroup.com

Ce document a été rédigé avec le plus grand soin. Aucune partie de ce document ne peut être reproduite sans l'autorisation écrite expresse de Purmo Group. Purmo Group décline toute responsabilité en cas d'inexactitudes ou de conséquences résultant de l'utilisation ou d'un usage frauduleux des informations contenues dans le présent document.

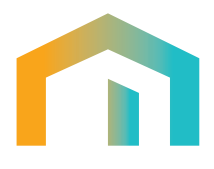